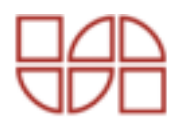

## ESA 51 USER MANUAL

Electro Systems Associates Pvt Ltd www.esaindia.com

### PREFACE

This is the user's manual for ESA 51 microcontroller trainer. The manual describes the hardware and software components of ESA 51 and gives the interface information necessary for expanding the system.

This manual describes in detail the facilities offered by the stand-alone mode monitor program and the serial monitor program, the on-line assembler, disassembler packages. The onboard facilities: Centronics Parallel Printer Interface, DAC interface and optional ADC interface, are also described in this manual. Communication with the Host Computer is also described.

Please note that this volume is a user's guide for ESA 51 and such does not deal elaborately with the features of 8031 microcontroller family and related peripherals and their programming. Details regarding these can be obtained from the following INTEL Publication.

### **Microcontroller Handbook**

While every effort has been made to present the information in an accurate and simple fashion, we do welcome suggestions for improving the quality and usefulness of this manual.

Please address your correspondence to:

#### ELECTRO SYSTEMS ASSOCIATES PVT LTD.,

4215 J.K. Complex, First Main Road, Subramanyanagar P.O. Box No. 2139 BANGALORE - 560 021 INDIA Fax : 91-80-3325615 Phone : 3323029 3322924 email : esaindia@vsnl.com, www.esaindia.com

### CONTENTS

#### CHAPTER 1 INTRODUCTION

| CHAPTER 2 | CONFIGURATION AND INSTALLATION 2-1 to 2-5                |  |
|-----------|----------------------------------------------------------|--|
| 2.1       | Configuration of ESA512-1                                |  |
| 2.1.1     | Operational Mode Selection                               |  |
| 2.1.2     | Printer Enable/Disable                                   |  |
| 2.1.3     | Baud Rate Selection                                      |  |
| 2.1.4     | Memory Selection                                         |  |
| 2.2       | Installation of ESA 51                                   |  |
| 2.2.1     | Installation Procedure for Serial Mode of Operation      |  |
| 2.2.2     | No Response in Serial Mode of Operation2-3               |  |
| 2.2.3     | Installation Procedure for Stand-alone Mode of Operation |  |
| 2.2.4     | No Response in Stand-alone Mode2-5                       |  |
|           |                                                          |  |
| CHAPTER 3 | STAND ALONE MODE MONITOR                                 |  |
| 3.1       | Introduction                                             |  |
| 3.2       | Structure of Monitor Commands                            |  |
| 3.3       | Monitor Commands                                         |  |
| 3.3.1     | M (Modify) Command                                       |  |
| 3.3.2     | M (Display) Command                                      |  |
| 3.3.3     | M (Move memory) Command                                  |  |
| 3.3.4     | F (Fill memory) Command                                  |  |
| 3.3.5     | C (Compare memory) Command                               |  |
| 3.3.6     | R (Examine/Modify Register) Command                      |  |
| 3.3.7     | J (Jump to Address-Set/change PC) Command                |  |
| 3.3.8     | G (Go ) Command                                          |  |
| 3.3.9     | S (Single Step) Command                                  |  |
| 3.3.9.1   | S (Single Step) Command with disassembly                 |  |
| 3.3.10    | B (Breakpoint) Commands                                  |  |
| 3.3.10.1  | Clear Breakpoint                                         |  |
| 3.3.10.2  | Set Breakpoint                                           |  |
| 3.3.10.3  | Display Breakpoint                                       |  |
| 3.3.10.4  | Enable Breakpoint                                        |  |
| 3.3.10.5  | Disable Breakpoints                                      |  |

| 3.3.11    | A (Assembly) Command                           |             |
|-----------|------------------------------------------------|-------------|
| 3.3.12    | Z (Disassembler) Command                       |             |
| 3.3.13    | H (Help) Command                               | 3-16        |
|           |                                                |             |
| CHAPTER 4 | SERIAL MONITOR                                 | 4-1 to 4-18 |
| 4.1       | Introduction                                   |             |
| 4.2       | Structure of Monitor Commands                  |             |
| 4.3       | Monitor Commands                               |             |
| 4.3.1     | M (Modify) Command                             | 4-4         |
| 4.3.2     | M (Display) Command                            |             |
| 4.3.3     | M (Move memory) Command                        | 4-5         |
| 4.3.4     | F (Fill memory) Command                        | 4-6         |
| 4.3.5     | C (Compare memory) Command                     | 4-7         |
| 4.3.6     | R (Examine/Modify Register) Command            |             |
| 4.3.7     | J (Jump to Address-Set/change PC) Command      |             |
| 4.3.8     | G (Go ) Command                                |             |
| 4.3.9     | S (Single Step) Command                        | 4-11        |
| 4.3.9.1   | SR (Single Step with Register Display) Command |             |
| 4.3.9.2   | S (Single Step) Command with disassembly       |             |
| 4.3.9.3   | N (Single step with count) Command             |             |
| 4.3.10    | B (Breakpoint) Commands                        |             |
| 4.3.10.1  | Clear Breakpoint                               | 4-14        |
| 4.3.10.2  | Set Breakpoint                                 | 4-14        |
| 4.3.10.3  | Display Breakpoint                             | 4-14        |
| 4.3.10.4  | Enable Breakpoint                              |             |
| 4.3.10.5  | Disable Breakpoints                            |             |
| 4.3.11    | A (Assembly) Command                           | 4-16        |
| 4.3.12    | Z (Disassembler) Command                       | 4-16        |
| 4.3.13    | H (Help) Command                               | 4-17        |
|           |                                                |             |
| CHAPTER 5 | HARDWARE                                       | 5-1 to 5-11 |
| 5.1       | Introduction                                   |             |
| 5.2       | CPU, Address, Data and Control Signals         |             |
| 5.3       | Memory Addressing                              |             |
| 5.4       | I/O Addressing                                 |             |
| 5-5       | 8042 Universal Peripheral Interface            |             |
| 5.6       | LCD Interface                                  |             |

| 5.7       | Programmable Interval Timer                          | 5-4    |
|-----------|------------------------------------------------------|--------|
| 5.8       | Serial Interface                                     |        |
| 5.9       | Programmable Peripherals Interface Devices           | 5-6    |
| 5.10      | Programmable Input/Output and Timer                  |        |
| 5.11      | 8-Channel 12 û bit A/D Converter                     |        |
| 5.12      | On-board 8 bit D/A Converter                         | 5-8    |
| 5.13      | Bus Expansion                                        |        |
| 5.14      | Connector Details                                    | 5-9    |
| CHAPTER 6 | MONITOR ROUTINES ACCESSIBLE TO THE USER 6-1 to       | o 6- 2 |
| 6.1       | Stand-alone mode Monitor Routines Accessible to user | 6-1    |
| 6.2       | Serial Monitor Routines Accessible to User           | 6-2    |
| 6.3       | User Accessible Routines common to both stand-alone  |        |
|           | and serial monitors                                  | 6-2    |
| CHAPTER 7 | PARALLEL PRINTER INTERFACE                           | o 7- 4 |
| 7.1       | Introduction                                         | 7- 1   |
| 7.2       | Installation                                         | 7-1    |
| 7.3       | Operation                                            | 7-2    |
| 7.4       | Direct Output to Printer                             |        |
| 7.5       | Connector Details                                    | 7-4    |
| CHAPTER 8 | EPROM PROGRAMMER INTERFACE                           | o 8-7  |
| 8.1       | Introduction                                         | 8-1    |
| 8.2       | Installation Procedure                               | 8-2    |
| 8.3       | Operation from both Serial and Stand-alone Monitor   | 8-3    |
| 8.3.1     | P Command                                            | 8-3    |
| 8.3.2     | V Command                                            | 8.5    |
| 8.3.3     | B Command                                            | 8-6    |
| 8.3.4     | R Command                                            | 8-6    |
| 8.3.5     | Examples                                             | 8-7    |
| CHAPTER 9 | COMMUNICATION WITH A HOST                            |        |
|           | COMPUTER SYSTEM9-11                                  | to 9-9 |
| 9.1       | Introduction                                         | 9 -1   |
| 9.2       | Installation                                         | 9-2    |
| 9.3       | Returning to DOS                                     | 9-4    |

| 9.4        | Operational details                                          |
|------------|--------------------------------------------------------------|
| 9-4.1      | Download operation                                           |
| 9-4.2      | Upload operation                                             |
| 9.4.3      | DOS Commands                                                 |
| 9.4.4      | Bottom Line                                                  |
| 9.4.5      | Command Recall                                               |
| 9.4.6      | Communication                                                |
| 9.4.7      | Help                                                         |
| CHAPTER 10 | EXAMPLE PROGRAMS 10-1 to 10-15                               |
| 10.1       | Program to Display ESA P LTD in trainer Display10-1          |
| 10-2       | Program to perform Multiplication of 2 numbers 10-2          |
| 10-3       | Program to perform division of 2 numbers10-2                 |
| 10.4       | Program to Display                                           |
|            | ELECTRO SYSTEMS ASSOCIATES PVT LTD BANGALORE                 |
|            | On the console 10-3                                          |
| 10.5       | Program to convert ASCII to HEX equivalent and to            |
|            | Display it on the console                                    |
| 10.6       | Program to convert HEX equivalent to ASCII and to            |
|            | Display it on the console                                    |
| 10.7       | Checking the 5th bit in the given byte 10-5                  |
| 10.8       | Program to display largest number among the 'N' number10-5   |
| 10.9       | Program to display decimal count 0 to 2010-6                 |
| 10.10      | Program to display 24 hours digital clock in serial mode10-7 |
| 10.11      | Program to perform addition of two nos                       |
| 10.12      | Program to perform subtraction of two nos                    |
| 10.13      | Demonstration program for on-board DAC10-11                  |
| 10.14      | Demonstration program for on-board optional ADC10-12         |

### **APPENDICES**

| APPENDIX A | - COMPONENT PLACEMENT DIAGRAM       |
|------------|-------------------------------------|
| APPENDIX B | - ASCII CODES                       |
| APPENDIX C | - RS 232C/RS 485 CABLE REQUIREMENTS |
| APPENDIX D | - PRODUCT LIST                      |
| APPENDIX E | - INSTRUCTION SET                   |
| APPENDIX F | - CONNECTOR DETAILS                 |
|            |                                     |

# CHAPTER 1 INTRODUCTION

Intel's MCS-51 family of microcontrollers and its derivatives are increasingly becoming popular for instrumentation and control applications due to its speed and powerful instruction set which are essential for real-time applications. This has created the need for a good trainer and development tools. ESA 51 (an advanced version of ESA 31) provides complete solution for this requirement. It can be used as a flexible instructional aid in academic institutions and a powerful development kit in R&D Labs.

ESA 51 has on-board DAC, ADC (optional) and parallel printer interface. The system firmware provides stand-alone mode monitor, serial monitor, single line assembler, disassembler and drivers for EPROM programmer and parallel printer interfaces. ESA 51 is supported with comprehensive and user-friendly documentation.

#### MAIN FEATURES

- ESA 51 operates on single +5V power supply either in stand-alone mode using PC keyboard and LCD or with host PC through its RS-232-C / RS 485 interface in serial mode.
- Stand-alone and serial monitor programs support the entry of user programs, editing and debugging facilities like breakpoints (128K), single stepping and full speed execution of user programs.

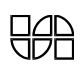

- ✤ Line assembler & disassembler.
- Total on-board memory is 128K bytes of which 96K bytes RAM has battery backup provision.
- ✤ On-board parallel printer port.
- ✤ On-board 8 bit DAC using 0800.
- ♦ Optional on-board 12 bit ADC using AD1674.
- ✤ 48 I/O lines and four programmable interval timers.
- 13 port lines of 8031 brought out to the connector including INT1, RXD & TXD pins (6 lines are shared for optional ADC).
- Buffered bus signals are available through ribbon cable connector for easy system expansion.
- Driver software for file upload/download to/from host PC.

#### ACCESSORIES (OPTIONAL)

- ♦ Power Supply : +5V @ 3A; +12V @ 250mA; -12V @ 100mA and +30V @ 100mA
- PC keyboard and 20 X 4 LCD module for stand-alone mode of operation.
- EPROM programmer interface.
- Interface Modules for training purpose : Keyboard, Elevator, Display, ADC with DAC, Dual DAC, 8 bit-16 Channel ADC, 12 bit 8 Channel ADC, Logic Controller, Traffic Lights, Tone Generator, Stepper Motor, Opto Isolated Input, Opto Isolated Output, Relay Output etc.
- $\bigstar$  12 bit ADC (AD1674) with 8 channel MUX.
- ✤ 3.6V Ni-Cd battery for power backup to RAM.
- Parallel printer cable.
- ✤ RS 485 interfacing cable.
- ✤ 26 core ribbon cable connector set.
- ✤ 50 core ribbon cable for bus expansion.

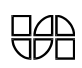

#### **CENTRAL PROCESSOR**

8031 MCU @ 11.0592 MHz.

#### **MEMORY**

Four 28 pin JEDEC sockets provide following

#### PROGRAM MEMORY

- **ROM** : 32K bytes of system firmware using 27C256.
- **RAM** : 32K bytes using 62256.

#### DATA MEMORY

**RAM** : 64K bytes using 62256 (32K X 2). Upper most 8K bytes are reserved for I/O addressing and I/O expansion.

#### **PERIPHERALS**

| 8155     | : Static HMOS 256 bytes RAM with I/O ports and timer. RAM reserved for monitor, 14 bit timer is available for user and port lines are used for DAC and ADC. |
|----------|----------------------------------------------------------------------------------------------------|
| 8255     | : PPI, Three nos. Two nos are for user, one supplied; another for user expansion. The remaining one is used for parallel printer and optional LCD.          |
| 8253     | : Programmable interval timer. Three16 bit programmable timers available for user                                                                           |
| SCN 2681 | : Dual channel UART for serial, RS-232-C & RS 485 communication supporting all standard baud from 110 to 19200.                                             |
| 8042     | : Universal Peripheral Interface (optional) used to interface PC keyboard in stand-alone mode.                                                              |
| ADC 1674 | : 12 bit ADC, 10µs (optional).                                                                                                    |
| DAC 0800 | : 8 bit DAC.                                                                                                    |

#### **INTERRUPTS**

- **External** : INT0 is used for implementing single stepping, breakpoints and user's break switch. INT1 is available to user.
- **Internal** : Internal timer and serial interrupts are available to user.

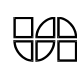

#### **INTERFACE** SIGNALS

| Bus             | : STD Bus compatible bus signals available through a 50 pin ribbon cable connector.                             |
|-----------------|----------------------------------------------------------------------------------------------------|
| Single chip mod | <b>e:</b> MCU port lines available through a 50 pin ribbon cable connector.                                     |
| Parallel I/O    | : 48 TTL compatible lines (2 X 8255) brought out through two 26 pin ribbon cable connectors.                    |
| Serial I/O      | : RS-232-C through on-board 9 Pin D-type female connector. RS 485 through on-board 9 Pin D-type male connector. |
| Printer         | : PC compatible parallel printer interface available on a 25 pin D type female connector                        |
| Timer Signals   | <b>:</b> Two 8253 and one 8155 timer signals are available at the 50 pin ribbon cable connectors.               |
| Analog Signals  | : 8 analog inputs for ADC are fed through terminal blocks. DAC output is available through a test point.        |

#### POWER SUPPLY REQUIREMENT

+5V @1600mA (max) ±12V @ 250mA(max) for ADC and DAC

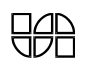

## CHAPTER 2

### CONFIGURATION AND INSTALLATION

#### 2.1 CONFIGURATION OF ESA 51

ESA 51 Microcontroller Trainer is versatile and can be configured in three different modes which are determined by DIP switch settings (refer to the component layout diagram in appendix A to locate the DIP switch). This chapter describes all the configurable options and the installation procedures.

#### 2.1.1 OPERATIONAL MODE SELECTION

ESA 51 can be operated either in the stand alone mode using PC keyboard and LCD or in the serial mode through RS-232-C/RS 485 interface. In the serial mode, the trainer is connected to a CRT terminal or to a host computer system (PC) through an RS-232-C/RS 485 interface. In either mode of operation, the system provides a variety of commands for program development/debugging, several features like on-line assembler, disassembler etc., The selection of the desired mode of operations is done as follows :

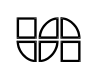

| Sl.No. | Mode of Operation         | DIP-Swit | ch Status |
|--------|---------------------------|----------|-----------|
|        |                           | Switch 4 | Switch 5  |
| 1.     | Serial mode with RS-232-C | ON       | OFF*      |
|        | interface.                |          |           |
| 2.     | Serial mode with RS 485   | ON       | ON        |
|        | interface                 |          |           |
| 3.     | Stand-alone mode          | OFF      | ×         |

(\* factory installed option)

 $(\times \text{ don't care})$ 

Chapters 3 & 4 describes the commands available in stand-alone mode and serial mode respectively.

#### 2.1.2 PRINTER ENABLE/DISABLE

ESA51 firmware includes the driver program for centronics compatible parallel printer interface. This driver can be enabled/disabled as shown below:

| DIP Switch Position 6 | Printer Port |
|-----------------------|--------------|
| OFF                   | Disabled.*   |
| ON                    | Enabled.     |

(\* factory installed option)

Chapter 7 describes the parallel printer interface in detail.

#### 2.1.3 BAUD RATE SELECTION

In the serial mode of operation, ESA51 configures the on-board SCN 2681 Dual Channel UART as follows :

- \* Asynchronous mode
- \* 8 bit character length
- \* 2 stop bit
- \* no parity

Baud rate selection for RS-232-C as well as RS 485 can be set using DIP switches 1 to 3 as shown below :

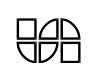

| S3  | S2  | <b>S1</b> | Baud Rate |
|-----|-----|-----------|-----------|
| ON  | ON  | ON        | 110       |
| ON  | ON  | OFF       | 300       |
| ON  | OFF | ON        | 600       |
| ON  | OFF | OFF       | 1200      |
| OFF | ON  | ON        | 2400      |
| OFF | ON  | OFF       | 4800      |
| OFF | OFF | ON        | 9600*     |
| OFF | OFF | OFF       | 19,200    |

(\* factory installed option)

#### 2.1.4 MEMORY SELECTION

ESA 51 has four 28-Pin sockets for memory. System firmware (32K bytes) is supplied in a 27256 EPROM at the socket U9. 32K bytes of static RAM is provided by a 62256 at the socket U10 as user program memory.32K bytes of data memory is provided at U11. The fourth socket at U12 is populated with 62256 to provide, 24K bytes of Data Memory.

#### 2.2 INSTALLATION OF ESA 51

To install ESA51, the following accessories are required.

- a) Power Supply 5V, 3A
  Additionally
  +12V @250mA, -12V @ 100mA for ADC & DAC circuitry.
- b) For serial mode of operations :

Host PC with the driver software for host system. (Refer chapter 9 for details).

#### 2.2.1 INSTALLATION PROCEDURES FOR SERIAL MODE OF OPERATION

- a) Select serial mode of operations (Ref. Section 2.1.1)
- b) Select printer if required (Ref. Section 2.1.2)
- c) Set the desired baud rate (Ref. Section 2.1.3)
- d) Connect ESA 51 to the host system through RS-232-C/RS485 cable (Appendix C describes the RS-232-C interface requirements) over the connector J4/J5. (Refer Appendix A for locating the connectors). Turn-on the system and execute the driver software (Ref. Chapter 9 for details)
- e) Connect the appropriate power supply.

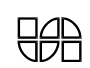

ESA 51 performs POST (Power On Self Test) operation. During the POST operation all register will be intialized to CPU's reset condition. Breakpoints in both program and data memory will be cleared and disabled. Then displays the following Sign On message followed by the command Prompt '>' in the next line.

#### ESA 8051 Serial monitor V x.y

(V x.y indicates version x and revision y) >

Now ESA51 is ready for operation in serial mode.

**NOTE :** If the LCD module is installed the message "SERIAL" will be displayed on the display.

#### 2.2.2 NO RESPONSE IN SERIAL MODE :

If there is no response from ESA51 in serial mode, after installing it as described in the previous section, check the following items :

- a) Check the configuration of ESA51 again. (DIP Switch settings)
- b) Check the power supply connections and voltages.
- c) Check the baud rate of ESA51 and the host connected to it.
- d) If a host system is the controlling device, make sure that the XT51 driver program is running, the RS-232-C/RS 485 cable is connected to the port and the port is working.
- e) Check the RS-232-C/RS 485 connections at both the ends. ( Refer Appendix C for the interfacing details)

f) Check the handshake signals of RS-232-C interface (Ref. Appendix C)

#### NOTE :

DIP Switch status is read only at power –ON/Reset. If the user changes the settings, these changes will be effective by pressing the RESET key or restart the trainer by switching OFF and ON the power supply. If the problem still persists, please contact the manufacturer / service center.

#### 2.2.3 INSTALLATION PROCEDURE FOR STAND-ALONE MODE OF OPERATION

- a) Select stand-alone mode operation (Ref. 2.1.1)
- b) Connect the power supply of required capacity to ESA51 and switch-on the power.
- c) Now the following message appears on the LCD for few seconds.

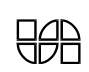

#### POST

Power- On Self Test is being done. Following initializations are also done.

All register will be initialized to CPU's reset condition.

Breakpoints in both program and data memory will be cleared and disabled. Then displays the following sign on message followed by the command prompt '>' in the next line. ESA - 51

>

ESA 51 is ready for operation in the stand-alone mode.

#### 2.2.4 NO RESPONSE IN STAND-ALONE MODE

If the correct sign – on message does not appear in the stand-alone mode, check the following items.

a) If the LCD is blank, check the power supply connections and voltages.

b) If the LCD display shows random pattern, check the configuration settings once again.

#### NOTE :

DIP switch is read only at power - ON/Reset. If you change the settings, either press RESET key or switch OFF and then switch ON the power supply. If the problem persists, please contact the manufacturer/service center.

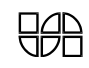

# CHAPTER 3

### STAND-ALONE MODE MONITOR

#### **3.1 INTRODUCTION**

This chapter describes the commands supported by the stand-alone mode monitor program. The standalone mode monitor allows ESA 51 to be operated using a PC keyboard and LCD module.

The system must be configured for stand-alone mode of operation as described in section 2.1.1. The commands are described in this chapter.

When the system enters stand-alone mode of operation, the sign - on message "ESA-51" is displayed followed by prompt ">" on the next line indicating that the monitor is ready to accept commands from the user.

#### **3.2 STRUCTURE OF MONITOR COMMANDS**

Whenever the monitor is ready to accept a command from the user, it outputs a greater than symbol

(`>`) as command prompt character at the beginning of a new line.

The commands entered by the user consist of a single character command mnemonic followed by a list of command parameters. This list can have four parameters depending on the command being used.

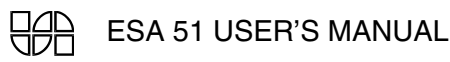

When more than one parameter is required, a single (`,`) or space is used between the parameters as a seperator.

A command is terminated by a <CR>. Commands are executed one at a time and one command in one command line.

#### PARAMETER ENTRY

All numeric parameters are to be entered as hexadecimal number. The valid range for one-byte parameters is 00 to FF and if more than 2 digits are entered, only the last two digits are valid (leading zeros may be omitted). Thus all one byte values are interpreted modulo 256 (decimal). The valid range for 2 byte parameter is 0000 to FFFF and longer values are evaluated modulo 64k (i.e. only the last four digits are valid).

The register name abbreviation entries required by the R commands are described later while describing the R command in detail.

#### **RESPONSE TO ERRORS**

Whenever an error is detected by the monitor (either in the command entry or in the command execution) the command is aborted "Error" is displayed on the next line along with a sign "^" attached pointing to the place where the error occurred, followed by command prompt (The possible error conditions are described while illustrating the individual commands).

Command execution occurs only after a valid delimiter (a <CR>) is entered. Hence a command entry can be cancelled anytime before the delimiter is entered by pressing <Esc>. The command gets terminated, followed by a command prompt.

#### **3.3 MONITOR COMMANDS**

Each command described in this chapter consists of one to two characters, followed by appropriate parameters and data. The commands are summarized in Table 3.1 and are described in detail in the section which follows. In the table as well as in the subsequent description, the following notations are used:

| SYMBOL | NAME              | USAGE                                  |
|--------|-------------------|----------------------------------------|
| {}     | Curly braces with | Encloses a required argument 1 or more |
|        | Ellipsis          | Times                                  |

#### NOTATIONAL CONVENTIONS

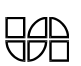

| [] | Square brackets | Encloses an item that appears 0 or 1 time.                                   |
|----|-----------------|------------------------------------------------------------------------------|
| [] | Square brackets | Encloses an item that appears 0 or more times.                               |
| 1  | Vertical bar    | Separates alternative items in a list                                        |
|    | Italics         | Indicates a descriptive item that should be<br>Replaced with an actual item. |

#### TABLE 3.1 SUMMARY OF STAND ALONE MODE MONITOR COMMANDS

| COMMAND | FUNCTION /FORMAT                                             |
|---------|--------------------------------------------------------------|
| А       | Assembler                                                    |
|         | A [address]                                                  |
| В       | Clear/Display/Set/Breakpoint in Program memory, external     |
|         | Data memory                                                  |
|         | $B\{[D\{P D\}] [\{C S\}\{P D\} address 1 [,address 2]]\}$    |
| С       | Compare a block of memory with destination block             |
|         | C{PIDII {address 1, address 2, {PIDII}, address 3}}          |
| D       | Disable breakpoint in program memory or data memory          |
|         | $D{P D}$                                                     |
| Е       | Enable breakpoint in program memory or data memory           |
|         | E{PID}                                                       |
| F       | Fill a block of memory with a constant or search a string of |
|         | Data in program memory, external data memory and internal    |
|         | Data memory.                                                 |
|         | F {PIDII}, address 1,address 2,data [,data[,data[,data]]],S  |
| G       | Transfer the processor control from the monitor to user      |
|         | Program.                                                     |
|         | G [address]                                                  |
| Н       | Help. List all the commands supported by the Serial Monitor  |
|         | Н                                                            |
| J       | Jump to address                                              |
|         | J [address]                                                  |

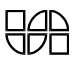

| Μ | Modify/Display/Move memory contents in program memory,              |  |
|---|---------------------------------------------------------------------|--|
|   | External data memory and internal data memory with all combinations |  |
|   | M{PIDIIIB} address 1 [,address 2 [,{PIDII}, address 3]].            |  |
| Р | Programmer                                                          |  |
| S | Execute one instruction of user program S [address]                 |  |
| Ζ | Disassembler                                                        |  |
|   | Z[addr1[,addr2]]                                                    |  |

#### 3.3.1 M (MODIFY) COMMAND

#### FUNCTION

The M (Modify Memory) command is used to examine the contents of specified memory locations. Further if location are in RAM their contents can be altered if desired and block move contents of memory from program, data or internal memory to program, data or internal memory for all combinations.

#### FORMAT

M {PIDIIB} address 1 [ ,address 2 {[,PIDII}, address 3]]

#### **OPERATION**

- 1. Enter M followed by memory type, the address of the memory location to be examined and then enter <CR>. The monitor will now output the contents of that location.
- 2. To modify the contents of this location, the user can enter the new value now.
- Enter a <CR>, either immediately or after the entry of a new value, to examine/modify the next sequential location. A <Esc> instead of the <CR> terminates the command and returns the monitor to the command entry mode.

#### **ERROR CONDITION**

1. Trying to modify the contents of non-existent or PROM location.

#### **Examples:**

**Example 1 :** Examine the PROM locations 11H

>MP11<CR>

>0011 FF <Esc>

>

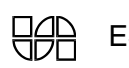

**Example 2 :** Examine a few RAM location starting at 8820H and modify the contents of the location 8822H

>MD8820<CR> 8820 xx <CR> 8821 xx <CR> 8822 xx 55<CR> 8823 xx <Esc>

#### 3.3.2 M (DISPLAY MEMORY) COMMAND FUNCTION

This command is used to display the contents of the program memory, external or internal data memory.

#### FORMAT

M {P|D|I|}, address 1, address 2 <CR>

#### **OPERATION**

- To use this command, enter M when prompted for command entry. After entering M, enter the memory type and then starting address of the memory block whose contents are to be displayed, then enter a comma, enter the end address of the memory block followed by a <CR>.
- 2. Now the monitor will output the starting address, the contents of the location from this address to the specified end address. The monitor routine displays 16 bytes in 3 lines. The number of bytes displayed on the first 3 lines are so adjusted that if the fourth line is present, its first location has address with the last nibble as zero. After the fourth line, to go to the next display section press <CR>.

#### Examples

Example 1 : To display the contents of program memory from location 0000H to 0015H.

>MD0000, 0015

 0000:
 02
 00
 03
 02

 25
 CD
 FF
 FF
 FF
 FF

 FF
 02
 FF
 FO
 FF
 FF

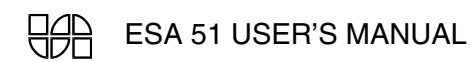

0010: FF FF FF 02 FF F3 >

#### 3.3.3 M ( MOVE MEMORY) COMMAND

#### **FUNCTION**

This command is used to move a block of data from one area of the memory to another area.

#### FORMAT

M {PIDII}, <address1>, <address2>, {PIDII} <destination address> <CR>

#### **OPERATION**

- 1. To use this command, enter M when prompted for command entry. Follow it with the type of memory starting address of the source block to be moved ("address1"), a comma, the ending address of the source block ("address2"), another comma, and then type of destination memory location, starting address of the area into which the source block is to be moved ("destination address"), followed by <CR>.
- 2. This operation moves the contents of memory locations from "address 1" to "address 2" to destination memory location starting from "destination address".
- 3. The system determines if there is any overlap between source and destination block, then the memory location will be over written from "address2" onwards.

#### **ERROR CONDITIONS**

- 1. Specifying an "end address" value, which is less than the value of the "start address".
- 2. Trying to move data into non-existent or read-only memory location.

#### Examples :

**Example 1 :** Move the contents of the location 800H through 80FH to the memory block beginning at 8840H

#### >MP800,80F,P8840<CR>

>

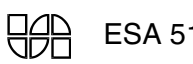

#### Example 2 :

>MP800,80F,P200<CR>

#### Error

>

An attempt to move data into ROM location produces the error message.

#### 3.3.4 F (FILL MEMORY) COMMAND

#### FUNCTION

This command is used to fill a block of memory with specified constant.

#### FORMAT

F{PIDII}, address1, address2, constant <CR>

#### **OPERATION**

- 1. To use this command enter F when prompted for command entry and enter the type of memory to be filled.
- 2. Now enter the starting address of the block of memory to be filled. Enter a comma. Now enter the ending address of the block. Again enter a comma. Now enter the constant. Press the <CR> to start the command execution.
- Monitor now fills the block of memory from address1 to address 2 with the specified constant. Then the monitor displays the command prompt sign.

#### ERROR CONDITIONS

- 1. Specifying a value for the address 2 of the source block which is less than the value of the address1, of the source block.
- **2.** Trying to fill the data in non -existent or read -only memory.

#### Examples :

**Example1 :** Filling the block of program memory with a constant 55H.

#### >FP8800,880F,55<CR>

>

Now you can use the M command to examine the block of memory to see that it is filled with the constant 55H.

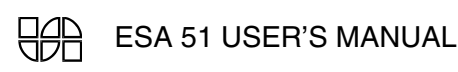

#### 3.3.5 C (COMPARE MEMORY) COMMAND

#### **FUNCTION**

Compare command can be used to compare the contents of one memory block with the content of another memory block.

#### **FORMAT**

C {PIDII} address 1 of block 1, address2 of block 1

{P|D|I} address 1 of block 2 <CR>

#### **OPERATION**

- 1. To use this command, enter C when prompted for command entry and select the type of memory. Then enter starting address of the first block, a comma, ending address of the first block, another comma and destination type of memory and coma and then the starting address of the second block followed by the <CR>.
- 2. The monitor now compares the content of location beginning at address1 of block1 with the content of location beginning at address 1 of block2. This process continues till the contents of address 2 are compared with those of corresponding locations in the 2<sup>nd</sup> block. All mismatched address locations along with Data will be displayed.

#### **Examples :**

1) Compare the contents of memory locations 8000H to 8FFFH with those of a memory block beginning at 9000H

>CP8000,8FFF,9000<CR>

>

(This response showed that there is no mismatch)

2) CPA000,AFFF,P8000<CR>

ABC0 = 00FF = 8BC0

AED8 = 4854 = 8ED8

(This response showed that there is mismatch at two locations).

#### 3.3.6 R (EXAMINE/MODIFY REGISTER) COMMAND

#### **FUNCTION**

This command is used to examine and optionally modify the contents of the registers.

#### FORMAT

R [reg] [[[new data],]...]<CR>

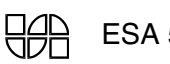

#### **OPERATION**

If you wish to examine/modify the contents of a particular register, Enter R (when prompted for command) followed by the register name abbreviation are shown in Table 3.2. Now the monitor will output the current contents of the specified register. The content of this register can be changed now by entering the new data value, followed by a valid terminator (a <CR> or <Esc>). If the command terminator <Esc> is pressed, the command gets terminated.

If <CR> is pressed, next "sequential" register is displayed and allows optional modification. The sequence in which registers are displayed is shown in Table 3.2 (Note that this sequence is in closed loop).

| Register name         | Abbreviation |
|-----------------------|--------------|
| Register A            | А            |
| Register B            | В            |
| Stack Pointer         | SP           |
| Flags Register        | PSW          |
| Data Pointer High     | DPH          |
| Data Pointer Low      | DPL          |
| Register TH0          | TH0          |
| Register TL0          | TLO          |
| Register TH1          | TH1          |
| Register TL1          | TL1          |
| Register P1           | P1           |
| Register P3           | P3           |
| Register Counter High | РСН          |
| Register Counter Low  | PCL          |
| Register R0           | R0           |
| Register R1           | R1           |
| Register R2           | R2           |
| Register R3           | R3           |
| Register R4           | R4           |
| Register R5           | R5           |

**TABLE 3.2** 

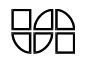

| Register R6 | R6 |
|-------------|----|
| Register R7 | R7 |

#### **Examples :**

#### Example 1

Examine and alter register A and then examine register B.

RA <CR>

A(E0) 24 <CR>

B(F0) 25<Esc>

>

#### 3.3.7 J (JUMP TO ADDRESS-SET/CHANGE PC) COMMAND

#### **FUNCTION**

The J Command is used to change the program counter value to the desired address before executing a program by either GO command or SINGLE STEP command.

#### FORMAT

J [address] <CR>

#### **OPERATION**

To use this command, enter J when prompted for command entry. Now enter the desired starting address of the program you wish to execute. Enter <CR>. Now command prompt reappears on the next line.

Examples : Example 1 Jump/set PC to address 100h J [100] <CR>

>

#### 3.3.8 G (GO) COMMAND FUNCTION

The GO command is used to transfer the control of the system from monitor to the user's program.

#### FORMAT

G [address 1] <CR>

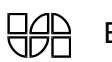

ESA 51 USER'S MANUAL

#### **OPERATION**

To use this command, enter G when prompted for command entry followed by <CR>. Execution starts from the PC value.

Now if you wish to modify the value of the PC (i.e the address to which the control is to be transferred), enter the new value. Enter <CR>. Now the user content is restored and control is transferred to the program starting at the current value of the user program counter.

A powerful debugging tool breakpointing a program is available to the user. To use this facility set one or more breakpoints in program or data memory using B command.

Now the control is transferred to the program starting at the current PC value, Upon reaching any one of the specified breakpoint addresses control is returned to the monitor. Monitor saves the present register contents and PC value, displays the current PC value and then issues a command prompt.

#### Notes :

- 1) When any one of the breakpoints is reached, control is returned to the monitor, after saving the registers.
- 2) Specifying more than one breakpoint address is useful when debugging a program section containing branch instructions.

#### Examples

Example1: Suppose the following program has been entered in the program memory .

| ADDRESS | OBJECT | COMMENTS   |
|---------|--------|------------|
| 8800    | 74     | MOV A,#42H |
| 8801    | 42     |            |
| 8802    | F9     | MOV R1,A   |
| 8803    | 80     | SJMP 8800H |
| 8804    | FB     |            |

>G8800 <CR>

The program can be executed by setting up breakpoints;

The procedure is as follows :

- Set a breakpoint in the program memory or data memory using BSP address <CR> or BSD address <CR>
- If the desired breakpoints are in a range, then enter BSP addr1, addr2 <CR> or BSD addr1, addr2 <CR>
- 3) Enable breakpoints using EP command or ED command for program or data memory respectively.

- 4) Execute the program using G command (Note: single step execution of program memory disables breakpoint memory).
- 5) Cause of break with the program break address are displayed.
- 6) Enter <CR> to continue. The program starts executing from the point at which break has occurred.
- 7) The above procedure is repeated if program encounters another breakpoint.
- 8) Enter <Esc> to terminate the process.

#### **3.3.9 S (SINGLE STEP COMMAND)**

The ESA 51 trainer enables you to debug a program by single stepping the instructions. The command is used to execute a program one instruction at a time. With each instruction executed, control is returned to the monitor. Thus this command is an extremely useful debugging tool. Provision has been made for single stepping with disassembly.

#### 3.3.9.1 S (SINGLE STEP COMMAND WITH DISASSEMBLY)

#### FUNCTION

This command is used to single step a program with disassembly. The register content will not be displayed.

#### FORMAT

>S [addr ] <CR>

#### **OPERATION**

To use this command enter S when prompted for command. Only executed instruction in disassembled format are displayed and register contents are not displayed.

>S8800 <CR>

8802 MOV R1, A

### **3.3.10 B (BREAKPOINT) COMMANDS BREAKPOINTS**

The ESA 51 enables you to control program execution by setting break points. A breakpoint is an address that stops program execution each time the address is encountered. By setting breakpoints at key addresses in your program. You can stop program execution and examine the status of memory or registers at that point.

These commands are used to set breakpoint, clear breakpoint and display breakpoint in both program memory and data memory, enables and disables breakpoints in both the memories independently. The breakpoints can be one or more and also user can specify range of address for breakpoints.

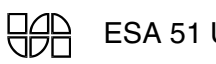

#### 3.3.10.1 CLEAR BREAKPOINT

#### FUNCTION

To clear the breakpoint(s) in the data memory or program memory.

#### FORMAT

BC{PlD}addr1[,addr2]

#### **OPERATION**

To clear the breakpoints enter BCP or BCD for corresponding memory and with one address or set of addresses followed by <CR>.

**Example :** To clear all the breakpoints in program memory.

#### >BCP 0, FFFF <CR>

After clearing all the breakpoints system waits for the next command entry with command prompt.

#### 3.3.10.2 SET BREAKPOINT

#### FUNCTION

The set break point command is used to set breakpoints in program memory and data memory.

#### FORMAT

BS {PID} addr 1 [,addr2]

#### **OPERATION**

- 1. Set a breakpoint in the program memory or data memory using BSP <addresses> <CR>
- 2. If the user wants to set more no. of break points, then enter BSP addr1, addr2 <CR>

#### Example

To set a breakpoint in the program memory at address 000BH enter the following command

>BSP 000B <CR>

#### 3.3.10.3 DISPLAY BREAKPOINT

#### FUNCTION

To display the breakpoint which has been set using BSP or BSD Command, enter BDP or BDD for program memory or data memory respectively with <CR>.

#### FORMAT

BD{P|D}<CR>

#### **OPERATION**

- 1. Enter the command BDP or BDD and <CR> to display the preset breakpoints.
- 2. Enter <CR> to view remaining preset breakpoint(s) or terminate the command with <Esc>.

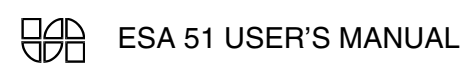

3. 'NO breakpoints found' message is displayed if no breakpoints are set.

#### Example

To display the breakpoint in the program memory which has been set in previous command.

>BDP <CR>

000B <Esc>

The above address is displayed to indicate that breakpoint at address 000BH is set in the program memory.

#### 3.3.10.4 ENABLE BREAKPOINT

#### FUNCTION

To enable the breakpoint which has been set using BSP or BSD command

#### FORMAT

E {PID} <CR>

#### **OPERATION**

Enter the command EP or ED and <CR> to enable the preset breakpoint(s).

#### Example:

To enable the breakpoint in the program memory which has been set in previous command

EP <CR>

>

#### 3.3.10.5 DISABLE BREAKPOINT

#### FUNCTION

To disable the breakpoint which has been set using BSP or BSD command

#### FORMAT

 $D \{P|D\} <\!\!CR\!\!>$ 

#### **OPERATION**

Enter the command DP or DD and <CR> to disable the preset breakpoint(s).

#### Example

To disable the breakpoint in the data memory

DD<CR>

#### >

Disable breakpoint does not clear the breakpoints.

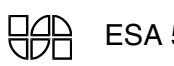

ESA 51 USER'S MANUAL

#### 3.3.11 A (ASSEMBLY) COMMAND

ESA 51 provides the powerful, PROM resident assembler to enhance development work. This assembler is an on-line one and supports the entire standard mnemonics and addressing modes of Intel 8031 / 8051 microcontrollers.

#### FUNCTION

The assembler generates the actual machine codes and stores them in the memory locations defined by the program. Also, the system will display the codes generated as well as the source statement. Any errors detected are also displayed on the screen.

#### **OPERATION**

'A' command invokes the assembler, A with optional address when prompted for the command .

A [address] <CR>

Assembly language instructions consist of 3 field, as shown below

Address Object Mnemonic

The fields may be separated by any number of blanks and tabs but must be separated by atleast one delimiter. Each instruction must be entered on a single line terminated by <CR>. No continuation lines are possible.

#### **Opcode Field:**

This required field contain mnemonic operation code for the 8051 instruction to be performed.

#### **Operand Field:**

The operand field identifies the data to be operated on by specified Opcode. Some instructions require no operands. Other require one, two or three operands. As general rule, when 2 operands are required (as in data transfer and arithmetic operations), the first operand identifies the destination (or target) of the operations result and the second operand specifies the source data and the two operands must be separated by a comma.

#### Examples

| >A8000 <cr></cr> |       |                        |
|------------------|-------|------------------------|
| 8000             | E9    | MOV A, R1 <cr></cr>    |
| 8001             | 74 42 | MOV A, # 42H <cr></cr> |
| 8003             |       | <esc></esc>            |
| >                |       |                        |

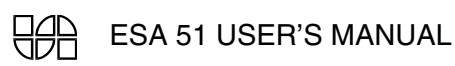

#### 3.3.12 Z (DISASSEMBLER) COMMAND

Disassembly is an extremely useful feature, often employed during debugging.

#### FUNCTION

A Disassembler converts machine language codes into assembly language mnemonics, making it easy for user to understand/verify the program .

#### **OPERATION**

To use this facility, type Z when prompted for command by the Serial Monitor.

>Z [addr1[,addr2]] <CR>

Address Object Mnemonic

The disassembled code is displayed according to the above format.

**NOTE:** If the disassembly of the last instruction requires the reading of data from locations beyond the specified address2, the system will read them to complete the disassembly. For example, if the specified address2 is 81FFH and the code at 81FFH is 20H (which is a 3 – byte instruction), the system will read the required data from location 8200H and 8201H to complete the disassembly.

#### Example :

>Z 0,6<CR>

| 0000 | 02 00 30 | LJMP 0030H |
|------|----------|------------|
| 0003 | 02 2A BE | LJMP 2ABEH |
| 0006 | FF       | MOV R7, A  |

>

#### 3.3.13 H (HELP) COMMAND

#### FUNCTION

The HELP command is used to list all the commands supported by the Serial Monitor.

#### FORMAT

H <CR>

#### **OPERATION**

As soon as H and <CR> is entered by the user, in response to the command prompt the system lists, in alphabetical order all the commands supported by the serial monitor. The display appears as shown below :

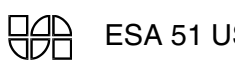

| H <cr></cr>       |                                                    |
|-------------------|----------------------------------------------------|
| Command           | Syntax                                             |
| Assemble          | A [address]                                        |
| Breakpoint        | B { $[D{P D}] [{C S} {P D} address1[,address2]]$ } |
| Compare Memory    | C {PIDII} address1, address2, {PIDII}, address3    |
| Disable Brkpnt    | D {PID}                                            |
| Enable Brkpnt     | E {PID}                                            |
| Fill / Search MEM | F {PIDII},address1, address2,data                  |
|                   | [,data [,data [,data]],S]                          |
| Go (Execution)    | G [address]                                        |
| Help              | Н                                                  |
| Jump              | J [address]                                        |
| Memory            | M {PIDII} address1[,address2[,{PIDII},address3]]   |
| N (SS Count)      | N count (Single Step Count = <0FFH>)               |
| Register          | R [Register]                                       |
| Single Step       | S [R] [address]                                    |
| Z – Disassembly   | Z [address1 [, address2]]                          |

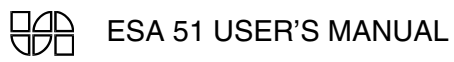

## CHAPTER 4

## **SERIAL MONITOR**

#### **4.1 INTRODUCTION**

This chapter describes the commands supported by the serial monitor program. The serial monitor allows ESA 51 to be operated from a host computer connected via the RS-232-C/RS 485 serial interface. (refer to chapter on Hardware and Appendix C on RS-232-C/RS 485 connector details).

The system must be configured for serial mode of operation as described in section 2.1.1. The commands are described in this chapter.

When the system enters serial mode of operation, the sign - on message "ESA-8051 Serial Monitor V x.y" is displayed (x is the current version number and y is the revision number) on one line and prompt ">" on the next line indicating that the monitor is ready to accept commands from the user.

#### 4.2 STRUCTURE OF MONITOR COMMANDS

Whenever the monitor is ready to accept a command from the user, it outputs a greater than symbol (`>`) as command prompt character at the beginning of a new line.

The commands entered by the user consist of a single character command mnemonic followed by a list of command parameters. This list may consist of upto four parameters depending on the particular command being used. When more than one parameter is required, a single (`,`) or space is used between the parameters as a separator.

A command is terminated by a <CR>. Commands are executed one at a time and only one command is allowed within one command line.

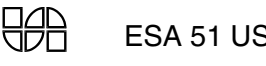

#### PARAMETER ENTRY

All numeric parameters are to be entered as hexadecimal number. The valid range for one-byte parameters is 00 to FF and if more than 2 digits are entered, only the last two digits are valid (leading zeros may be omitted). Thus all one byte values are interpreted modulo 256 (decimal). The valid range for 2 byte parameter is 0000 to FFFF and longer values are evaluated modulo 64K (i.e. only the last four digits are valid).

All the commands except the R (examine/modify register) command require only hexadecimal values as parameters. The register name abbreviation entries required by the R command are described later while describing the R command in detail.

#### **RESPONSE TO ERRORS**

Whenever an error is detected by the monitor (either in the command entry or in the command execution) the command is aborted and "Error" is displayed on the next line with a "^" sign attached pointing to the place where the error occurred and a new command prompt is issued (The possible error conditions are described while illustrating the individual commands).

Command execution occurs only after a valid delimiter (a <CR>) is entered. Hence a command entry can be cancelled anytime before the delimiter is entered by pressing <Esc>. The command prompt character is output on a new line.

#### 4.3 MONITOR COMMANDS

Each command described in this chapter consists of one to two character, followed by appropriate parameters and data. The commands are summarized in Table 4.1 and are described in detail in the section which follows. In the table as well as in the subsequent description, the following notation is used:

| SYMBOL | NAME              | USAGE                                          |
|--------|-------------------|------------------------------------------------|
| {}     | Curly braces with | Encloses a required argument 1 or more         |
|        | Ellipsis          | Times                                          |
| []     | Square brackets   | Encloses an item that appears 0 or 1 time.     |
| []     | Square brackets   | Encloses an item that appears 0 or more times. |
|        | Vertical bar      | Separates alternative items in a list          |
|        | Italics           | Indicates a descriptive item that should be    |
|        |                   | Replaced with an actual item.                  |

#### NOTATIONAL CONVENTIONS

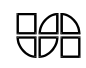

#### TABLE 4.1 SUMMARY OF SERIAL MONITOR COMMANDS

| COMMAND | FUNCTION /FORMAT                                                    |
|---------|---------------------------------------------------------------------|
| А       | Assembler                                                           |
|         | A [address]                                                         |
| В       | Clear/Display/Set/Breakpoint in Program memory, external            |
|         | Data memory                                                         |
|         | $B\{[D\{P D\}] [\{C S\}\{P D\} address 1 [,address 2]]\}$           |
| С       | Compare a block of memory with destination block                    |
|         | C{PIDII {address 1, address 2, {PIDII}, Address 3}}                 |
| D       | Disable breakpoint in program memory or data memory                 |
|         | D{PID}                                                              |
| Е       | Enable breakpoint in program memory or data memory                  |
|         | E{PID}                                                              |
| F       | Fill a block of memory with a constant or search a string of        |
|         | Data in program memory, external data memory and internal           |
|         | data memory.                                                        |
|         | F {P D I}, address 1,address 2,data [,data[,data[,data]]],S         |
| G       | Transfer the processor control from the monitor to user             |
|         | Program                                                             |
|         | G [address]                                                         |
| Н       | Help. List all the commands supported by the Serial Monitor         |
|         | Н                                                                   |
| J       | Jump to address                                                     |
|         | J address                                                           |
| М       | Modify/Display/Move memory contents in program memory,              |
|         | External data memory and internal data memory with all combinations |
|         | M{PIDII} address 1 [,address 2 [,{PIDII}, address 3]]               |
| N       | Execute one or more instructions specified by user.                 |
|         | N {count}                                                           |
| Р       | Programmer                                                          |
| S       | Execute one instruction of user program S[R] [address]              |

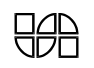

| Ζ     | Disassembler                            |
|-------|-----------------------------------------|
|       | Z[addr1[,addr2]]                        |
| U & V | Commands are reserved for system usage. |

#### 4.3.1 M (MODIFY) COMMAND

#### FUNCTION

The M (Modify Memory) command is used to examine the contents of specified memory locations. Further if location are in RAM their contents can be altered if desired and block move contents of memory from program, data or internal memory to program, data or internal memory for all combinations.

#### FORMAT

M {PIDII} address 1 [ ,address 2 {[,PIDII}, address 3]]

#### **OPERATION**

- Enter M followed by memory type, the address of the memory location to be examined and then enter <CR>. The monitor will now output the contents of that location. Note that in serial mode a `-` is always a prompt for data entry, while a ">" is the prompt for command entry.
- 2. To modify the contents of this location, the user can enter the new value now.
- 3. Enter a <CR>, either immediately after the '-' prompt by the system or after the entry of a new value, to examine/modify the next sequential location. A "<Esc>" instead of the <CR> terminates the command and returns the monitor to the command entry mode.

#### **ERROR CONDITION**

1. Trying to modify the contents of non-existent or PROM location.

**Example 1 :** Examine the PROM locations 11H

>MP11<CR>

>0011 FF <Esc>

>

Example 2 : Examine a series of RAM location starting at 8820H and modify the contents of the location 8822H >MD8820<CR>
```
8820 xx <CR>
8821 xx <CR>
8822 xx 55<CR>
8823 xx <Esc>
```

#### 4.3.2 M (DISPLAY MEMORY) COMMAND

#### FUNCTION

This command is used to display the contents of the program memory, external or internal data memory.

#### FORMAT

M {P|D|I|}, address 1, address 2 <CR>

#### **OPERATION**

- To use this command, enter M when prompted for command entry. After entering M, enter the memory type and then starting address of the memory block whose contents are to be displayed, then enter a comma, enter the end address of the memory block and follow it with a <CR>.
- 2. Now the monitor will output the starting address, the contents of the location from this address to the specified end address. The display appears in formatted lines with 16 bytes/line. The number of bytes displayed on the first line are so adjusted that if the second line is present, its first location has address with the last nibble as zero. The ASCII equivalent of the displayed data values are also shown on each line. The non-displayable character are shown as periods (".").

#### Examples

**Example 1 :** To display the contents of 5 bytes from location 8000H.

>MD8000, 8004

0 1 2 3 4 5 6 7 8 9 A B C D E F ASCII 8000:41 42 43 0D 31 ABC.1

#### 4.3.3 M ( MOVE MEMORY) COMMAND

#### FUNCTION

This command is used to move a block data from one area of the memory to another area.

# FORMAT

M {PIDII}, <address1>, <address2>, {PIDII}<destination address> <CR>

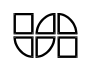

#### **OPERATION**

- To use this command, enter M when prompted for command entry. Follow it with the type of memory starting address of the source block to be moved ("address1"), a comma, the ending address of the source block ("address2"), another comma, and then type of destination memory, starting address of the area into which the source block is to be moved ("destination address"). Now enter <CR>.
- 2. This operation moves the contents of memory location from "address 1" to "address 2" to consecutive memory location starting from "destination address".
- 3. The system determines if there is any overlap between source and destination block and accordingly transfer the data beginning either at the "address 1" or at the address 2".

#### **ERROR CONDITIONS**

- 1. Specifying an "end address" value, which is less than the value of the "start address".
- 2. Trying to move data into non-existent or read-only memory location.

#### **Examples :**

**Example 1 :** Move the contents of the location 800H through 80FH to the memory block beginning at 8840H

>MP800,80F,P8840<CR>

>

Example 2 :

>MP800,80F,P200<CR>

#### Error

An attempt to move data into PROM location produces the error message.

#### 4.3.4 F (FILL MEMORY) COMMAND

#### **FUNCTION**

This command is used to fill a block of memory with specified constant.

#### FORMAT

F{P|D|I}, address1, address2, constant <CR>

#### **OPERATION**

- 1. To use this command enter F when prompted for command entry and enter the type of memory to be filled.
- 2. Now enter the starting address of the block of memory to be filled. Enter a comma. Now enter the ending address of the block. Again enter a comma. Now enter the constant. Press the <CR> to start the command execution.

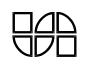

3. Monitor now fills the block of memory from address1 to address 2 with the specified constant. Then the monitor displays the command prompt sign.

# ERROR CONDITIONS

- 1. Specifying a value for the address 2 of the source block which is less than the value of the address1, of the source block.
- 2. Trying to fill the data in non existent or read only memory.

# **EXAMPLES**:

**Example1 :** Filling the block of program memory with a constant 55H.

#### >FP8800,880F,55<CR>

>

Now you can use the M command to examine the block of memory to see that it is filled with the constant 55H.

#### 4.3.5 C (COMPARE MEMORY) COMMAND

# FUNCTION

Compare command can be used to compare the contents of one memory block with the contest of another memory block.

#### FORMAT

C {PIDII} address 1 of block 1, address2 of block 1

{P|D|I} address 1 of block 2 <CR>

# **OPERATION**

- To use this command, enter C when prompted for command entry and select the type of memory. Then enter starting address of the first block, a comma , ending address of the first block, another comma and destination type of memory and coma and then the starting address of the second block followed by a <CR>.
- 2. The monitor now compares the content of location beginning at address1 of block1 with the content of location beginning at address 1 of block2. This process continues till the contents of address 2 are compared with those of corresponding location in the 2<sup>nd</sup> block. Any differences detected are displayed.

#### **Examples :**

 Compare the contents of memory locations 8000H to 8FFFH with those of a memory block beginning at 9000H

>CP8000,8FFF,9000<CR>

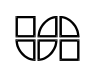

(This response showed that there is no mismatch)

#### 2) CPA000,AFFF,P8000<CR>

| ABC0 = 00 | FF = 8BC0 |
|-----------|-----------|
|           |           |

AED8 = 48 54 = 8ED8

(This response showed that there is mismatch at two locations).

#### 4.3.6 R (EXAMINE/MODIFY REGISTER) COMMAND

#### **FUNCTION**

This command is used to examine and optionally modify the contents of the registers.

#### FORMAT

R [reg] [[[new data],]...]<CR>

#### **OPERATION**

- 1. To examine the contents of all the registers, enter R followed by <CR> when prompted for command entry. The monitor will now display the content of all registers.
- 2. If you wish to examine/modify the contents of a particular register, Enter R (when prompted for command) followed by the register name abbreviation are shown in Table 4.2. Now the monitor will output an equal sign ('=') the current contents of the specified register and data prompt character ("-"). The content of this register can be changed now by entering the new data value, followed by a valid terminator (a <CR> or <Esc>). If the terminator is <Esc>, the command is terminated.

If the terminator is not <Esc> the next "sequential" register is displayed and opened for optional modification. The sequence in which registers are displayed is shown in Table 4.2 (Note that this sequence is circular).

| Register name  | Abbreviation |
|----------------|--------------|
| Register A     | А            |
| Register B     | В            |
| Stack Pointer  | SP           |
| Flags Register | PSW          |

TABLE 4.2

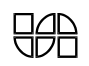

| Data Pointer High     | DPH |
|-----------------------|-----|
| Data Pointer Low      | DPL |
| Register TH0          | TH0 |
| Register TL0          | TL0 |
| Register TH1          | TH1 |
| Register TL1          | TL1 |
| Register P1           | P1  |
| Register P3           | P3  |
| Register Counter High | РСН |
| Register Counter Low  | PCL |
| Register R0           | R0  |
| Register R1           | R1  |
| Register R2           | R2  |
| Register R3           | R3  |
| Register R4           | R4  |
| Register R5           | R5  |
| Register R6           | R6  |
| Register R7           | R7  |

**NOTE:** The flag register PSW is also displayed in bit format when register command is executed. The meaning of the pattern "CAFBBOGP" is as follows.

| PSW bit | Abbreviated as | Functions                        |
|---------|----------------|----------------------------------|
| PSW. 7  | С              | Carry Flag                       |
| PSW. 6  | Α              | Auxiliary Flag                   |
| PSW. 5  | F              | Flag 0 available to the user     |
| PSW. 4  | В              | Register Bank selector bit 1     |
| PSW. 3  | В              | Register Bank Selector bit 0     |
| PSW. 2  | 0              | Overflow flag                    |
| PSW. 1  | G              | Usable as a general purpose flag |
| PSW. 0  | Р              | Parity flag                      |

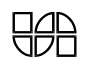

#### **Examples :**

Example 1

>R<CR>

| А    | В          | SP   | PSW     | DPH  | DPL  | TH0  | TL0  | TH1  | TL1  | P1   | P3   | PCH  | PCL |
|------|------------|------|---------|------|------|------|------|------|------|------|------|------|-----|
| (E0) | (F0)       | (81) | (D0)    | (83) | (82) | (8C) | (8A) | (8D) | (8B) | (90) | (B0) |      |     |
| 00   | 00         | 07   | 00      | 00   | 00   | 00   | 00   | 00   | 00   | FF   | FF   | 00   | 00  |
| R0   | <b>R</b> 1 | R2   | 2 R3    | R4   | R5   | R6   | R7   |      |      |      | PSW  |      |     |
| (00) | (01)       | (02  | 2) (03) | (04) | (05) | (06) | (07) |      | С    | AFI  | BBO  | G P  |     |
| 00   | 00         | 00   | 00      | 00   | 00   | 00   | 00   |      | 0    | 0 0  | 0000 | ) () |     |

# Example 2

Examine and alter register A and then examine register B.

RA <CR>

A(E0) 24 <CR>

B(F0) 25<Esc>

# 4.3.7 J (JUMP TO ADDRESS-SET/CHANGE PC) COMMAND

# FUNCTION

The J Command is used to change the program counter value to the desired address before executing a program by either GO command or SINGLE STEP command.

# FORMAT

J [address] <CR>

# **OPERATION**

To use this command, enter J when prompted for command entry. Now enter the desired starting address of the program you wish to execute. Enter <CR>. Now command prompt reappears on the next line.

#### 4.3.8 G (GO) COMMAND

# FUNCTION

The GO command is used to transfer the control of the system from monitor to the user's program.

# FORMAT

G [address 1] <CR>

# **OPERATION**

To use this command, enter G when prompted for command entry. Execution starts from the PC value.

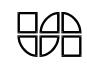

Now if you wish to modify the value of the PC (i.e the address to which the control is to be transferred), enter the new value. Enter <CR>. Now the user context is restored and control is transferred to the program starting at the current value of the user program counter.

A powerful debugging tool breakpointing a program is available to the user. To use this facility set one or more breakpoints in program or data memory using B command.

Now the control is transferred to the program starting at the current PC value, upon reaching any one of the specified breakpoint addresses control is returned to the monitor. Monitor saves the complete user context, displays the current PC value and then issues a command prompt.

#### NOTES :

- 1. When any one of the breakpoints is reached, control is returned to the monitor, after saving the registers.
- **2.** Specifying more than one breakpoint address is useful when debugging a program section containing branch instructions.

# EXAMPLE

Enter the program presented as example 1 for the GO command from the stand-alone mode monitor (section 3.3.8).

#### >G8800 <CR>

The program can be executed by setting up breakpoints;

The procedure is as follows :

- Set a breakpoint in the program memory or data memory using BSP address <CR> or BSD address
   <CR>
- If the desired breakpoints are in a range, then enter BSP addr1, addr2 <CR> or BSD addr1, addr2
   <CR>
- 3) Enable breakpoints using EP command or ED command for program or data memory respectively.
- 4) Execute the program using G command (Note: single step execution of program memory disables breakpoint memory).
- 5) Cause of break with the program break address are displayed.
- 6) Enter <CR> to continue. The program starts executing from the point at which break has occurred.
- 7) The above procedure is repeated if program encounters another breakpoint.
- 8) Enter <Esc> to terminate the process.

# 4.3.9 S (SINGLE STEP COMMAND)

The ESA 51 trainer enables you to debug a program by single stepping the instructions. The command is used to execute a program one instruction at a time. With each instruction executed, control is

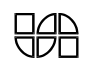

returned to the monitor. Thus this command is an extremely useful debugging tool. Provision has been made for single stepping with register display, disassembly and count.

# 4.3.9.1 SR (SINGLE STEP WITH REGISTER DISPLAY) COMMAND

# FUNCTION

This command is used to single step a program with register display.

# FORMAT

SR [ addr ] <CR>

#### **OPERATION**

- 1) To use this command, enter SR when prompted for command.
- To execute one instruction at the current value of the program counter, press <CR>, when this key is pressed, the instruction at the current PC value is executed and then all the register values are displayed.
- 3) To execute one instruction at the desired value of PC, enter SR and desired starting address of the program and then press the <CR>. Press <CR> whenever you want to execute one instruction at a time. Each time <CR> is pressed one instruction is executed. To terminate the command press <Esc>.

**Example 1 :** Suppose the program given as Example 1 to illustrate the GO command has been entered in the memory. Now this program can be single stepped as follows.

```
>SR 8800 <CR>
```

| А      | В    | SP   | PSW  | D    | PH         | DPL   | Т  | Ή0   | TL0    | TH1  | TL1    | P1   | P3    | PCH | PCL |
|--------|------|------|------|------|------------|-------|----|------|--------|------|--------|------|-------|-----|-----|
| (E0) ( | (F0) | (81) | (D0) | (8   | 3)         | (82)  | (8 | C)   | (8A)   | (8D) | (8B)   | (90) | ) (BC | ))  |     |
| 00     | 00   | 07   | 01   | 00   | )          | 00    | 00 | )    | 00     | 00   | 00     | FF   | FB    | 88  | 02  |
| R0     | R    | l R  | 2 I  | R3   | <b>R</b> 4 | R5    | ł  | R6   | R7     |      | PSW    |      |       |     |     |
| (00)   | (01  | ) (0 | 2)   | (03) | (04        | ) (0: | 5) | (06) | ) (07) | C    | AFBBC  | OGP  |       |     |     |
| 00     | 00   | ) (  | 00   | 00   | 00         | 0     | 0  | 00   | 00     | 00   | 000000 | 1    |       |     |     |
| 880    | 2    |      | F9   |      |            | MO    | ΟV | R1,  | A      |      |        |      |       |     |     |

>

# 4.3.9.2 S (SINGLE STEP COMMAND WITH DISASSEMBLY)

# FUNCTION

This command is used to single step a program with disassembly. The register content will not be displayed.

# FORMAT

>S [addr ] <CR>

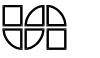

#### **OPERATION**

1. To use this command enter S when prompted for command. Rest of the procedure is same as for the SR command. Only executed instruction in disassembled format are displayed and register contents are displayed.

>S8800 <CR>

8802 MOV R1, A

#### 4.3.9.3 N (SINGLE STEP WITH COUNT)

This command is used to single step a program with count. The maximum value of the count is FF. Multiple instruction can be executed at a time.

#### FORMAT

N (count ) <CR>

#### **OPERATION**

- 1. To use this command, set the PC value to the starting address of the address of the program using J command.
- 2. Enter N, the count and press <CR>.

If the program starting address is 9000H and the count is 20 instruction at a time, following commands have to be executed.

>J9000 <CR>

>N 14 <CR>

Now 20 instruction will be executed at a time. The register contents are displayed just like in SR command. Now the user can continue single stepping by pressing <CR> or the user can exit from the command by pressing <Esc>.

#### 4.3.10 B (BREAKPOINT) COMMANDS

#### BREAKPOINTS

The ESA 51 enables you to control program execution by setting break point. A breakpoint is an address that stops program execution, each time the address is encountered. By setting breakpoints at key addresses in your program. You can "freeze" program execution and examine the status of memory or registers at that point.

These commands are used to set breakpoint, clear breakpoint and display breakpoint in program memory a well as data memory and to enable and disable breakpoints in both the memories independently. The breakpoints can be one or more and also user can specify range of address for breakpoints.

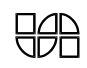

# 4.3.10.1 CLEAR BREAKPOINT

# FUNCTION

To clear the breakpoint(s) in the data memory or program memory.

# FORMAT

BC{PlD}addr2[,addr2]

#### **OPERATION**

To clear the breakpoints enter BCP or BCD for corresponding memory and with one address or range of address and <CR>.

Example : To clear the breakpoint of full program memory, enter

>BCP 0, FFFF <CR>

After clearing procedure is finished a command prompt is displayed.

#### 4.3.10.2 SET BREAKPOINT

#### FUNCTION

The set break command is used to set breakpoints in program memory and data memory.

#### FORMAT

```
BS {PID} addr 1 [,addr2]
```

#### **OPERATION**

- 1. Set a breakpoint in the program memory or data memory using BSP <addresses> <CR>
- 2. If the desired breakpoint is a range, then enter BSP addr1, addr2 <CR>

#### Example

To set a breakpoint in the program memory at address 000BH enter the following command >BSP 000B <CR>

#### 4.3.10.3 DISPLAY BREAKPOINT

#### **FUNCTION**

To display the breakpoint which has been set using BSP or BSD Command, enter BDP or BDD for program memory or data memory respectively with <CR>.

#### FORMAT

 $BD{P|D} < CR >$ 

#### **OPERATION**

- 1. Enter the command BDP or BDD and <CR> to display the preset breakpoints.
- 2. Enter <CR> to view remaining preset breakpoint(s) or terminate the command with <Esc>.
- 3. 'NO breakpoints found' message is displayed if no breakpoints are set.

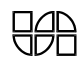

# Example

To display the breakpoint in the program memory which has been set in previous command.

# >BDP <CR>

000B <Esc>

The above address is displayed to indicate that breakpoint at address 000BH is set in the program memory.

# 4.3.10.4 ENABLE BREAKPOINT

# FUNCTION

To enable the breakpoint which has been set using BSP or BSD command

# FORMAT

 $E \{P|D\} \langle CR \rangle$ 

# **OPERATION**

Enter the command EP or ED and <CR> to enable the preset breakpoint(s).

# Example:

To enable the breakpoint in the program memory which has been set in previous command

EP <CR>

# 4.3.10.5 DISABLE BREAKPOINT

# FUNCTION

To disable the breakpoint which has been set using BSP or BSD command

# FORMAT

 $D \{P|D\} <\!\!CR\!\!>$ 

# **OPERATION**

Enter the command DP or DD and <CR> to disable the preset breakpoint(s).

#### Example

To disable the breakpoint in the data memory

DD<CR>

>

Disable breakpoint does not clear the breakpoints.

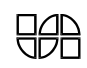

#### 4.3.11 A (ASSEMBLY) COMMAND

ESA 51 provides the powerful, PROM resident assembler to simplify the user's task of program development. This assembler, available in serial mode of operation, is an on-line one and supports the entire standard mnemonics and addressing modes of Intel 8031 / 8051 microcontroller.

#### FUNCTION

The assembler generates the actual machine codes and stores them in the memory locations defined by the program. Also, the system will display the codes generated as well as the source statement. Any errors detected are also displayed on the screen.

#### **OPERATION**

'A' command implements the assembly facility. So, to invoke the assembler, type A with optional address when prompted for the command by the serial monitor.

A [address] <CR>

Assembly language instructions consist of 3 field, as shown below

Address Object Mnemonic

The fields may be separated by any number of blanks and tabs but must be separated by atleast one delimiter. Each instruction must be entered on a single line terminated by <CR>. No continuation lines are possible.

#### **Opcode Field:**

This required field contain mnemonic operation code for the 8051 instruction to be performed.

#### **Operand Field:**

The operand field identifies the data to be operated on by specified opcode. Some instructions require no operands. Other require one, two or three operands. As general rule, when 2 operands are required (as in data transfer and arithmetic operations), the first operand identifies the destination (or target) of the operations result and the second operand specifies the source data and the two operands must be separated by a comma.

#### Examples

| >A8000 <cr></cr> |        |                        |
|------------------|--------|------------------------|
| Address          | Opcode | Mnemonic               |
| 8000             | E9     | MOV A, R1 <cr></cr>    |
| 8001             | 74 42  | MOV A, # 42H <cr></cr> |
| 8003             |        | <esc></esc>            |
|                  |        |                        |

>

#### 4.3.12 Z (DISASSEMBLER) COMMAND

Disassembly is an extremely useful technique, often employed during debugging.

# FUNCTION

A Disassembler converts machine language codes into assembly language mnemonics, making it easy for user to understand/verify the program .

# **OPERATION**

To use this facility, type Z when prompted for command by the Serial Monitor.

>Z [addr1[,addr2]] <CR>

Address Object Mnemonic

The disassembled code is displayed according to the above format.

The display can be halted at any point by Ctrl – S and restarted by Ctrl – Q.

**NOTE:** If the disassembly of the last instruction requires the reading of data from locations beyond the specified address2, the system will read them to complete the disassembly. For example, if the specified address2 is 81FFH and the code at 81FFH is 20H (which is a 3 – byte instruction), the system will read the required data from location 8200H and 8201H to complete the disassembly.

# Example :

>Z0,6 <CR>

| Address | Object   | Mnemonics  |
|---------|----------|------------|
| 0000    | 02 00 30 | LJMP 0030H |
| 0003    | 02 2A BE | LJMP 2ABEH |
| 0006    | FF       | MOV R7, A  |

>

# 4.3.13 H (HELP) COMMAND

# FUNCTION

The HELP command is used to list all the commands supported by the serial monitor.

# FORMAT

H <CR>

# **OPERATION**

As soon as H and <CR> is entered by the user, in response to the command prompt the system lists, in alphabetical order all the commands supported by the serial monitor. The display appears as shown below :

H <CR>

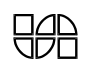

| Command           | Syntax                                                      |
|-------------------|-------------------------------------------------------------|
| Assemble          | A [address]                                                 |
| Breakpoint        | $B \{ [D\{P D\}]  [\{C S\} \{P D\} address1[,address2]] \}$ |
| Compare Memory    | C {PIDII} address1, address2, {PIDII}, address3             |
| Disable Brkpnt    | D {PID}                                                     |
| Enable Brkpnt     | $E \{P D\}$                                                 |
| Fill / Search MEM | F {PIDII},address1, address2,data                           |
|                   | [,data [,data [,data]],S]                                   |
| Go (Execution)    | G [address]                                                 |
| Help              | Н                                                           |
| Jump              | J [address]                                                 |
| Memory            | M {P D I} address1[,address2[,{P D I},address3]]            |
| N (SS Count)      | N count (Single Step Count = <0FFH>)                        |
| Register          | R [Register]                                                |
| Single Step       | S [R] [address]                                             |
| Z – Disassembly   | Z [address1 [, address2]]                                   |
|                   |                                                             |

U & V Commands are reserved for System usage.

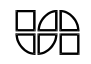

# CHAPTER 5

# HARDWARE

#### **5.1 INTRODUCTION**

This chapter describes the hardware design details of ESA 51. Appendix F gives the connector details and Appendix A has the component layout diagram. The design details are discussed in the following order:

- a) CPU, Address Bus, Data Bus and Control Signals
- b) Memory Addressing.
- c) Keyboard/Display Interface.
- d) Programmable Peripherals and Serial Interface.
- e) ADC & DAC Section.
- f) Bus Expansion.
- g) Connector Details.

#### 5.2 CPU, ADDRESS, DATA AND CONTROL SIGNALS

ESA 51 uses 8031/8051 Microcontroller operated with 11.0592 crystal. The on-board RESET key can provide a RESET signal to the CPU. The lower address bus is demultiplexed using a 74LS373 at U3 and the upper address bus is demultiplexed using 74LS373 at U22. The data bus is buffered using a 74LS245 at U7. All these buffered signals are available on the system connector J1 ( Connector details are given at the end of this chapter).

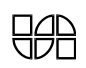

#### **5.3 MEMORY ADDRESSING**

ESA 51 has four 28 pin JEDEC compatible slots (U9,U10,U11,U12) accepting memory devices. The socket U9 populated with a 27256 as program memory which contains the system firmware. The socket at U10 is populated with a 62256 to provide 32K bytes of static RAM of user program memory.

The sockets at U11 & U12 are populated with 62256's to provide 56K bytes of static RAM of user data memory.

The memory mapping is as follows:

| Devices      | Address range | Type of memory      |
|--------------|---------------|---------------------|
| 27256 at U9  | 0000-7FFF     | Program memory      |
| 62256 at U10 | 8000-FFFF     | User program memory |
| 62256 at U11 | 0000-7FFF     | User Data memory    |
| 62256 at U12 | 8000-DFFF     | User Data memory    |

#### TABLE 5.1 MEMORY MAP

#### **Battery Option**

The 62256 provided at U10,U11 and U12 can be backed up by an optional battery. The terminal for connecting the battery are brought out as BT.

#### **5.4 I/O ADDRESSING**

I/O decoding is implement using a E561, E562, E563, E564 and E622. Thus fold-back exists over the unused address lines. The I/O devices, their addresses and their usage is summarized below:

| TABLE 5.2 I/0 ADDRESS MAP |         |                          |  |  |
|---------------------------|---------|--------------------------|--|--|
| I/O Device                | Address | Usage                    |  |  |
| 8255 : 1 at U42           |         | Available to user.       |  |  |
| Port A                    | E800H   |                          |  |  |
| Port B                    | E801H   |                          |  |  |
| Port C                    | E802H   | The signal are available |  |  |
| Control Port              | E803H   | on connector J10.        |  |  |

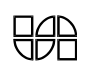

#### 8255 A : 2 U18

Available to user

| Port A                         | E804H                             |                                                                                          |
|--------------------------------|-----------------------------------|------------------------------------------------------------------------------------------|
| Port B                         | E805H                             | The signal are available                                                                 |
| Port C                         | E806H                             | on connector J7.                                                                         |
| Control Port                   | E807H                             |                                                                                          |
| 8255 : 3 at U30                |                                   |                                                                                          |
| Port A                         | Е900Н                             | Used for LCD data lines.                                                                 |
| Port B                         | E901H                             | Used for printer.                                                                        |
| Port C                         | Е902Н                             | Used for LCD control lines                                                               |
| Control Port                   | Е903Н                             | Configured by system firmware                                                            |
| <b>8253-5 at U8</b><br>Timer 0 | EA00H                             | Available to user<br>Timer 0 is available to<br>user on connector J1.                    |
| Timer 1                        | EA01H                             | Timer 1 is available to user on connector J1.                                            |
| Timer 2                        | EA02H                             | Timer 2 is available to                                                                  |
| Control Port                   | EA03H                             | user on connector J1.                                                                    |
| DIP Switch<br>2681 at U13      | E904H                             | Used by system for<br>Serial / keyboard<br>operation & printer.<br>Used for implementing |
| (addressing)                   | details are given in section 5.8) | Serial communication                                                                     |
| 8042 at U31                    |                                   | Used for implementing keyboard/display interface                                         |
| Data Port                      | EC00H                             | Reybourd/display interface.                                                              |
| Command Port<br>8155 : at U29  | EC01H                             | Reserved for system                                                                      |
| Internal RAM                   | E000H-E0FFH                       | Reserved for system                                                                      |

| Command/Status | E100H                       |                 |
|----------------|-----------------------------|-----------------|
| Port A         | E101H                       | ADC Data input  |
| Port B         | E102H                       | DAC data output |
| Port C         | E103H                       | ADC data input  |
| Timer Regs     | E104H (Lower) & E105H (High | her)            |

#### 5.5 8042 UNIVERSAL PERIPHERALS INTERFACE

ESA 51 Trainer is interfaced with a PC keyboard and LCD for operation in stand-alone mode. Keyboard interface is controlled by an 8042 Universal Peripheral Interface microcomputer. The UPI allows the user to develop customized solution for peripheral device control.

The addressing information for 8042 UPI onboard ESA 51 is given earlier in this chapter. The UPI uses clock inputs from the 11.0592 MHz crystal oscillator. The keyboard reading is implemented by polling the command/status port of 8042. User can read the keyboard in polling mode by checking the status of output buffer register. The keyboard sends scan codes for the respective keys pressed. The scan codes for the keys can be referred in the PC AT reference manual. The UPI is programmed for encoding either 101 or 84 keys PC keyboard.

#### **5.6 LCD INTERFACE**

In the stand-alone mode, an LCD is used as an output terminal for working with ESA 51 Trainer. The display is initialized as follows:

20 Digits, 4 Lines, Left entry display.

LCD Module comprises two register. Instruction and Data register. Three control signals RS,R/W, and E determine the operating status of LCD.

| E   | = | 1 | : | For any operation with the LCD.     |
|-----|---|---|---|-------------------------------------|
| RS  | = | 1 | : | Operation with Data register        |
| R/W | = | 0 | : | Operation with instruction register |
| R/W | = | 1 | : | Read from LCD                       |

The control and data lines to the LCD are provided by 8255 at U30. These lines are brought to the flow-strip at J8 where the LCD is inserted.

# 5.7 PROGRAMMABLE INTERVAL TIMER

ESA 51 has on-board programmable interval timer 8253-5 at socket position U8. Its I/O address can be found in Table 5.2 in section 5.4.

8253 has one command/status port and three data ports called Timer0, Timer1 and Timer2 to provide three programmable timers. All the timers are available for user. The signal related to timer 0,1 and 2 are available on system connector J1. Connector details are provided in the last section of this chapter.

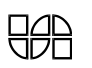

## **5.8 SERIAL INTERFACE**

Serial communication in ESA 51 trainer is implemented using SCN 2681. Dual Universal Asynchronous Receiver Transmitter (DUART). The trainer is capable of communicating with serial terminal using either RS-232-C standards or RS 485 standards.

SCN 2681 DUART provides two independent full duplex synchronous receiver / transmitter in a single package. It interfaces directly with microprocessors and may be used in a polled or interrupt driven system. The operating mode and data format of each channel can be programmed independently, and each receiver and transmitter can select its operating speed as one of eighteen fixed baud rates, a 16 X clock derived from a programmable counter/timer, or an external 1 X or 16 X clock.

ESA 51 provides a 3.6864 MHz crystal as a clock input to the DUART for its operation. channel A of the DUART is programmed for serial communication using RS-232-C standards while channel B is programmed for RS 485 communication. The interfacing requirements and connector details for either mode of operation have been discussed earlier in the manual. The baud rate selection for serial communication is made by DIP switch settings and different standards baud rates can be established. Refer the chapter on configuration and installation for the look up table for this selection.

The following table gives the addressing information with respect to the various control registers of SCN 2681 DUART. The user may program the serial controller interfacing using this information to suit his needs.

| Address | <b>Read Operation (RDN=0)</b>     | Write Operation (WRN =0)           |
|---------|-----------------------------------|------------------------------------|
| EB00    | Mode Register A (MR1A,MR2A)       | Mode register A (MR1A, MR2A)       |
| EB01    | Status Register A (SRA)           | Clock select register A (CSRA)     |
| EB02    | Reserved                          | Command register A (CR)            |
| EB03    | Rx holding register A (RHRA)      | Tx holding register A (THRA)       |
| EB04    | Input Port change register (IPCR) | Auxiliary control register (ACR)   |
| EB05    | Interrupt status register (ISR)   | Interrupt Mask register (IMR)      |
| EB06    | Counter/Timer Upper (CTU)         | C/T upper register (CTUR)          |
| EB07    | Counter/Timer Lower (CTL)         | C/T Upper lower register (CTUL)    |
| EB08    | Mode register B (MR1B, MR2B)      | Mode register B (MR1B, MR2B)       |
| EB09    | Status register B                 | Clock select register B (CSRB)     |
| EB0A    | Reserved                          | Command register B (CBR)           |
| EB0B    | Rx holding register B (RHRB)      | Tx holding register B (THRB)       |
| EB0C    | Reserved                          | Reserved                           |
| EB0D    | Input Port Register               | Output Port configuration register |
|         |                                   | (OPCR)                             |
| EB0E    | Start counter command             | Set Output port Bits commands      |
| EB0F    | Start counter command             | Reset Output Port Bits commands    |

# SCN 2681 Register Description & Addressing

Separate serial connections are provided on the interfacing for interfacing with RS 232C and RS 485 ports.

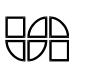

- J4 : 9-pin female type connector for RS 232C communication.
- J5 : 9-pin male type connector for RS 485 communication.

To establish serial communication using ESA 51 the user has to interface the serial terminal with either of these connector using appropriate serial cable.

# 5.9 PROGRAMMABLE PERIPHERAL INTERFACE DEVICES

ESA 51 has two numbers of 8255As (Programmable Peripheral Interface Devices). Each 8255A consists of a command port and three 8-bit programmable input/output ports called Port A, Port B and Port C. The port addresses for these devices can be found in table 5.2 in section 5.4.

The two 8255As at U18 & U42 are completely available to user. The port signals are available on connectors J7 & J10.

# 5.10 PROGRAMMABLE INPUT/OUTPUT AND TIMER

ESA 51 has one 8155 (programmable I/O and timer). The 8155 has 256 bytes of RAM, two 8bit and one 6-bit programmable input/output ports, command port and two 8-bit registers to load counter for timer.

The Port A of the 8155 is configured as input to read the data from ADC output. The Port B is configured as output to provide data for the on-board DAC. The Port C is configured as input port to read the most significant bits of ADC data.

| Function             | Interrupt source | Vector address | Trainer Address |
|----------------------|------------------|----------------|-----------------|
| External Interrupt 0 | IE0              | 0003H          | 276CH           |
| Timer Interrupt 0    | TF0              | 000BH          | FFF0H           |
| External Interrupt 1 | IE1              | 0013H          | FFF3H           |
| Timer Interrupt 1    | TF1              | 001BH          | FFF6H           |
| Serial Interrupt     | RI & TI          | 0023H          | FFF9H           |

**VECTOR ADDRESS LOOK-UP TABLE FOR INTERRUPTS** 

# 5.11 8-CHANNEL 12 – BIT A/D CONVERTOR

ESA 51 features an optional onboard 8 channel, 12 bit ADC. The interfacing circuit consists of analog multiplexer enables data from up to eight different analog sources to be acquired. This circuit can accept either unipolar signals in the range 0 to +10V, or bipolar signals of -5V to +5V or in the range of -10V to +10V. The voltage span can be selected by placing suitable jumpers. This circuit is built around the industry standard. Fast ADC, AD1674 has built in clock and sample - hold circuit which completes a conversion in 10usec. This interfacing finds extensive use in the fields of analog measurements, transducer interfacing. Industrial monitoring etc. For making use of the ADC, the user has to connect +12V and -12V at connector J3.

# **DESCRITION OF THE CIRCUITS**

Please refer to the schematic diagram presented in appendix.

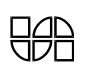

#### Single Channel / Multi channel Operation

Jumper JP15 decides whether the circuit is intended for single channel or 8- channel operation. When single channel operation is intended, no multiplexer is used and JP15 is OPEN. Input is applied to screw terminal TP. When the ADC is in multi-channel mode, the multiplexer (ADG508) is populated and eight channels are available as selected by channel select lines connected to ADG508. Analog signals are applied to any desired channel at screw terminals provided at J11. The jumpers JP11, JP12, JP13, JP14, JP15 & JP24 are closed. When the ADC is in multi-channel mode no signal is applied at terminal TP. The multiplexed signal can however be monitored at terminal TP. The channel selection is as shown in the table below.

| P 1.5 | P1.4 | P 1.3 | P 1.2 | Channel selected |
|-------|------|-------|-------|------------------|
| (E)   | (A2) | (A1)  | (A0)  |                  |
| 0     | *    | *     | *     | None             |
| 1     | 0    | 0     | 0     | 0                |
| 1     | 0    | 0     | 1     | 1                |
| 1     | 0    | 1     | 0     | 2                |
| 1     | 0    | 1     | 1     | 3                |
| 1     | 1    | 0     | 0     | 4                |
| 1     | 1    | 0     | 1     | 5                |
| 1     | 1    | 1     | 0     | 6                |
| 1     | 1    | 1     | 1     | 7                |

(\* don't care.)

#### The interfacing of ADC to 8155 is as follows :

The converted data is latched into the latches 74LS374 at U27 and U28 P1.1 of 8031 control of these latches. When P1.1 is high the output of the latches are tri-stated. When P1.1 is low, data is available at port bit P1.0 is used to initiate the conversion process in the ADC. A high to low transition initiates a conversion and high STS of ADC indicates that ADC is busy. At end of conversion, the STS line goes on low. This transition is used to strobe the converted data into the latches U27 and U28.

#### Input voltage range

This circuit can be operated with inputs of 0 to +10V, -5V to +5V or -10V to +10V. This is determined by the location of shorting plugs at jumpers JP9 and JP8 details are shown below.

| Input Range          | JP9 | JP8 |
|----------------------|-----|-----|
| Unipolar 0 to +10V   | 2-3 | 1-2 |
| Bipolar –5 to +5V    | 2-3 | 2-3 |
| Bipolar –10V to +10V | 1-2 | 2-3 |

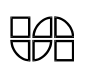

#### 5.12 ONBOARD 8 BIT D/A CONVERTOR

ESA 51 features onboard Digital to analog converter using DAC 0800 IC at U32. The user can program the DAC to suit his needs using the interfacing information described here. For making use of the DAC, the user has to connect +12V and -12V at connector J3. The Analog output may be obtained from terminal-point J12 on the trainer. Interesting waveforms may be observed at this point by programming the DAC suitably.

The digital inputs to the DAC are provided through port B of 8155 (U29) after initializing it as an output port. The Analog output from the DAC is given to an operational amplifier (LM741 at U40) which serves the purpose of current to voltage conversion. A 10K POT (VR1) is provided for offset balancing of the op-amp. The reference voltage needed for the DAC is obtained from an onboard voltage regulator LM723. The voltage obtained at the output of this regulator is about 8 volts. The output from the DAC varies between -5V and +5V depending on the input digital pattern fed to the DAC.

#### **5.13 BUS EXPANSION**

ESA 51 permits easy expansion of the system by providing all the necessary signals on two connectors J1 and J2. The signals are STD bus compatible and thus user can easily expand the capabilities of ESA 51.

#### **5.14 CONNECTOR DETAILS**

The connector details for interfacing peripherals is described in this section. A brief summary of the connectors available on the trainers is described below. Refer the component layout diagram in Appendix G to locate these connectors. The signal definition of these connectors are available in Appendix G.

| J1 & J2 | : | 50 pin Bus connectors connected to system bus.     |
|---------|---|----------------------------------------------------|
| J3      | : | 4 – terminal power connector                       |
| J4      | : | 9 pin, D type female connector for RS-232-C        |
|         |   | compatible serial communication                    |
| J5      | : | 9 pin D type, male connector for RS 485            |
|         |   | compatible serial communication.                   |
| J6      | : | Keyboard DIN connector.                            |
| J7      | : | 26 pin FRC Rt. Male connector for 8255 port lines. |
| J8      | : | Flow strip for LCD interface.                      |
| J9      | : | 25 pin D-type female for printer interface.        |
| J10     | : | 26 pin FRC Rt. Male connector for 8255 port lines. |
| J11     | : | Terminal strip for ADC Analog input.               |
| J12     | : | Terminal point for DAC Analog O/P.                 |
| J13     | : | Terminal point for Analog GND for ADC circuitry.   |

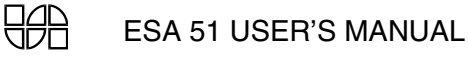

# J1 ADDRESS & DATA

| Pin No. | Signals | Pin No. | Signals      |
|---------|---------|---------|--------------|
| 1       | P1.0    | 2       | P1.1         |
| 3       | P1.2    | 4       | P1.3         |
| 5       | P1.4    | 6       | P1.5         |
| 7       | P1.6    | 8       | P1.7         |
| 9       | P3.0    | 10      | P3.1         |
| 11      | P3.3    | 12      | P3.4         |
| 13      | P3.5    | 14      | STS          |
| 15      | BA0     | 16      | BA1          |
| 17      | BA2     | 18      | BA2          |
| 19      | BA4     | 20      | BA3          |
| 21      | BA6     | 22      | BA4          |
| 23      | BA8     | 24      | BA5          |
| 25      | BA10    | 26      | BA6          |
| 27      | CD0     | 28      | CD1          |
| 29      | CD2     | 30      | CD3          |
| 31      | CD4     | 32      | CD5          |
| 33      | CD6     | 34      | CD7          |
| 35      | CLK0    | 36      | CLK1         |
| 37      | CLK2    | 38      | GATE0        |
| 39      | GATE1   | 40      | GATE2        |
| 41      | OUT0    | 42      | OUT1         |
| 43      | OUT2    | 44      | OFFBOARDSEL* |
| 45      | BRD*    | 46      | BWR*         |
| 47      | +5V     | 48      | +5V          |
| 49      | GND     | 50      | GND          |

## J2 MCU PORT & COMMAND

| Pin No. | Signals | Pin No. | Signals |
|---------|---------|---------|---------|
| 1       | P0.0    | 2       | PO.1    |
| 3       | P0.2    | 4       | PO.3    |
| 5       | P0.4    | 6       | PO.5    |
| 7       | P0.6    | 8       | PO.7    |
| 9       | P0.0    | 10      | P1.1    |
| 11      | P1.2    | 12      | P1.3    |
| 13      | P1.4    | 14      | P1.5    |
| 15      | P1.6    | 16      | P1.7    |
| 17      | P3.0    | 18      | P3.1    |
| 19      | INT     | 20      | P3.3    |
| 21      | P3.4    | 22      | P3.5    |
| 23      | BWR*    | 24      | BRD     |
| 25      | P2.0    | 26      | P2.1    |

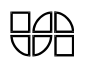

| 27 | P2.2 | 28 | P2.3  |
|----|------|----|-------|
| 29 | P2.4 | 30 | P2.5  |
| 31 | P2.6 | 32 | P2.7  |
| 33 | ALE  | 34 | PSEN* |
| 35 | TIN  | 36 | TOUT  |
| 37 | NC   | 38 | NC    |
| 39 | NC   | 40 | NC    |
| 41 | NC   | 42 | NC    |
| 43 | NC   | 44 | NC    |
| 45 | NC   | 46 | NC    |
| 47 | +5V  | 48 | +5V   |
| 49 | GND  | 50 | GND   |

# J7 PORTS CONNECTOR

| PIN NO | SIGNALS | PIN NO | SIGNALS |
|--------|---------|--------|---------|
| 1      | P2C4    | 14     | P2B1    |
| 2      | P2C5    | 15     | P2A6    |
| 3      | P2C2    | 16     | P2A7    |
| 4      | P2C3    | 17     | P2A4    |
| 5      | P2C0    | 18     | P2A5    |
| 6      | P2C1    | 19     | P2A2    |
| 7      | P2B6    | 20     | P2A3    |
| 8      | P2B7    | 21     | P2A0    |
| 9      | P2B4    | 22     | P2A1    |
| 10     | P2B5    | 23     | P2C6    |
| 11     | P2B2    | 24     | P2C7    |
| 12     | P2B3    | 25     | +5V     |
| 13     | P2B0    | 26     | GND     |

# J10 PORTS CONNECTOR

| PIN NO | SIGNALS | PIN NO | SIGNALS |
|--------|---------|--------|---------|
| 1      | P1C4    | 14     | P1B1    |
| 2      | P1C5    | 15     | P1A6    |
| 3      | P1C2    | 16     | P1A7    |
| 4      | P1C3    | 17     | P1A4    |
| 5      | P1C0    | 18     | P1A5    |
| 6      | P1C1    | 19     | P1A2    |
| 7      | P1B6    | 20     | P1A3    |
| 8      | P1B7    | 21     | P1A0    |
| 9      | P1B4    | 22     | P1A1    |
| 10     | P1B5    | 23     | P1C6    |
| 11     | P1B2    | 24     | P1C7    |
| 12     | P1B3    | 25     | +5V     |
| 13     | P1B0    | 26     | GND     |

#### **J9 PRINTER CONNECTOR**

| PIN NO | SIGNALS |
|--------|---------|
| 1      | STROBE* |
| 2      | DATA 0  |
| 3      | DATA 1  |
| 4      | DATA 2  |
| 5      | DATA 3  |
| 6      | DATA 4  |
| 7      | DATA 5  |
| 8      | DATA 6  |
| 9      | DATA 7  |
| 10     | NC      |
| 11     | BUSY*   |
| 12     | NC      |
| 13     | NC      |

| PIN NO | SIGNALS |
|--------|---------|
| 14     | NC      |
| 15     | NC      |
| 16     | NC      |
| 17     | NC      |
| 18     | GND     |
| 19     | GND     |
| 20     | GND     |
| 21     | GND     |
| 22     | GND     |
| 23     | GND     |
| 24     | GND     |
| 25     | GND     |
|        |         |

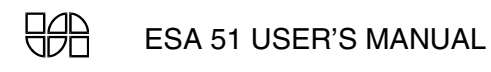

# CHAPTER **6** MONITOR ROUTINES ACCESSIBLE TO USER

ESA51 monitor offers several user– callable routines both in the stand-alone and serial modes of operation, details of which are given below. These routines can be used to considerably simplify the program development work.

**NOTE** : Users should, as general rule, save the registers of interest before calling the monitor routines and restore them after returning form the monitor routines.

| Calling | Mnemonic | Function/Description                                                                                                    |
|---------|----------|----------------------------------------------------------------------------------------------------|
| Address |          |                                                                                                    |
| 0200H   | LCDINIT  | To initialize the LCD module. All registers are affected.                                                                                                    |
| 035DH   | LCDWR    | Displays one character to the LCD display module. Character                                                                                                    |
|         |          | to be displayed should be in accumulator. All registers are                                                                                                    |
|         |          | affected.                                                                                                    |
| 03A1H   | LCDOUT   | Displays a string of character on LCD. The string should end<br>with a zero which is not output. The parameter for this routine<br>are as follows :<br>Reg DPTR = Starting address of string of characters. The string<br>characters will be displayed from program memory area or<br>data memory area depending on the status of flag register bit<br>F0. If flag register bit F0 = 0 program memory will be<br>selected. If flag register bit F0 = 1 data memory will be selected. |

# 6.1 STAND-ALONE MODE

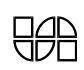

| 03BBH | C LRLCD  | Clear the display. The routine blanks the entire display fields. |  |
|-------|----------|------------------------------------------------------------------|--|
| 0161H | GETKB    | Reads keyboard. This routines wait until a character is enter    |  |
|       |          | from the keyboard and upon return, it places the character in    |  |
|       |          | the A register. All registers are affected.                      |  |
| 0303H | NEXTLINE | Moves the LCD cursor to the next line.                           |  |

# 6.2 SERIAL MONITOR ROUTINES ACCESSIBLE TO USER

| Calling | Mnemonic | Function/Description                                          |
|---------|----------|---------------------------------------------------------------|
| Address |          |                                                               |
| 12BBH   | GETCH    | Gets one character from the USART input parameters            |
|         |          | None. Output : A = Character (ASCII) received from the        |
|         |          | USART. Reg. A, and flags are affected.                        |
| 11A8H   | OUTCHR   | Outputs one character to the USART. Input : A =               |
|         |          | character (ASCII) to be output to USART. Reg. A, and          |
|         |          | flags are affected.                                           |
| 1200H   | OUTSTG   | Displays a string of characters. The string should be         |
|         |          | terminated by character Zero which is not output. Inputs :    |
|         |          | DPTR = Starting address of the string of character. The       |
|         |          | string of character will be displayed from program            |
|         |          | memory or data memory area depending on status of flag        |
|         |          | register bit F0. If flag register bit $F0 = 0$ program memory |
|         |          | will be selected. If flag register bit $F0 = 1$ data memory   |
|         |          | will be selected.                                             |

# 6.3 USER ACCESSIBLE ROUTINES COMMON TO BOTH STAND-ALONE MODE AND SERIAL MONITOR

| Calling<br>Address | Mnemonic | Function/Description                                                                                                    |
|--------------------|----------|----------------------------------------------------------------------------------------------------|
| 0404H              | OUTPUT   | Displays a string of characters both in LCD and PC<br>Console. The string should be terminated by character<br>Zero which is not output. Inputs : DPTR = Starting<br>address of the string of character. The string of character<br>will be displayed from program memory or data memory<br>area depending on status of flag register bit F0. If flag<br>register bit F0 = 0 program memory will be selected. If<br>flag register bit F0 = 1 data memory will be selected. |
| 13D2H              | PUTBYTE  | Outputs one character to the USART. Input : 71H = character to be output to USART. Reg. A, and flags are affected.                                                                                                    |
| 03E6H              | DSPCHR   | Displays a character on both LCD and PC console.<br>Accumulator should contain the character to be displayed.                                                                                                    |

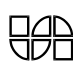

# CHAPTER 7

# PARALLEL PRINTER INTERFACE

# 7.1 INTRODUCTION

ESA 51 trainer support centronics compatible parallel printer interface. The interface makes use of BUSY signal for hand - shaking and strobe pulses for synchronization. Using this facility the user can obtain hard copy on any centronics compatible printer. However to get properly formatted listing it is advisable to use 80 / 132 column printer. The on - board 8255 (U30) is made use of, to implement this interface.

# 7.2 INSTALLATION

To install the printer interface

- a) Switch OFF the power supply.
- b) Connect one end of the printer cable to J9 (25 pin "D" type connector) of ESA 51 (Refer the component layout diagram in Appendix A to locate the connector J9).
- c) Connect the other end of connector to the printer.

- d) Configure the system for serial mode of operation by setting SW4 of the on board DIP switch to ON position.
- e) Enable the printer interface by setting the SW6 of the on board DIP switch to ON position.
- f) Switch on power to the printer and ESA 51.

**NOTE :** The necessary printer cable could be obtained from Electro Systems Associates (P) Ltd., as an optional accessory. However, the connector details are given in section 7.5 and the user can make use of these details to make a suitable cable if desired. Please note that cable must be short enough to be driven by the on - board 8255. We suggest a maximum length of 3 feet for reliable operation.

# 7.3 OPERATION

When the printer interface is installed and enabled as described above, any character sent to the console is sent to the printer also. For example, to obtain a hard copy of the contents of a block of memory locations, user can issue the M (Display Memory) command from the serial monitor. The contents of the specified memory block are printed exactly as they appear on the screen. Note that the M command itself is also printed.

#### NOTES :

- 1) All control and non printable ASCII characters are printed as "." (ASCII code 2EH)
- If any errors occurs during printing (for e.g. : Printer is not in ON LINE, paper out error etc., ), the system will be looping indefinitely in the print character routine. To recover, user may have to press the RESET key.

# 7.4 DIRECT OUTPUT TO PRINTER

As already described, when the printer interface is enabled, any character sent to the console is sent to the printer also. This facility is available in the serial mode of operation only. However, user can directly access a routine "print character" to print a single character. This routine can be called from the user's program when the system is operating in either of the two modes – standalone or serial. Further, this routine prints a character independent of the setting of SW6. Thus this routine can be used to print the desired information when the system is running in the standalone mode. Even in a serial mode of operation, this routine can be used to print information which may not be sent to the console. The details of this routine are given below :

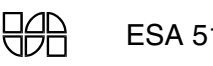

Name of the Routine : PRINT

Function : Print a character (Non - printable one is printed as ".").

Calling address : 1235H

Input : Register A = ASCII code of the character to be printed.

Destroys : Registers A, B, DPTR, R0, Flags.

Returns : Reg C = 1 if error otherwise C = 0.

**Example :** The following program, if entered and executed from the stand-alone mode, prints 'ABCDEFGHIJKL'.

| Address | Opcode         | Mnemonic               | Comment              |
|---------|----------------|------------------------|----------------------|
| 8000    | 90 80 50       | MOV DPTR, # MSG        | ; point to msg       |
| 8003    | E4             | L1: CLR A              |                      |
| 8004    | 93             | MOVC A,@A+DPTR         | ; get the chr        |
| 8005    | 60 0E          | JZ L2                  | ; end of msg ?       |
| 8007    | C0 82          | PUSH DPH               | ; no, save pointer   |
| 8009    | C0 83          | PUSH DPL               |                      |
| 800B    | 12 12 35       | LCALL PRINT            | ; print chr          |
| 800E    | D0 83          | POP DPL                | ; restore pointer    |
| 8010    | D0 82          | POP DPH                |                      |
| 8012    | A3             | INC DPTR               | ; point to next chr  |
| 8013    | 80 EE          | SJMP L1                | ; repeat the process |
| 8015    | 02 00 03       | L2: LJMP 0003          | ; save status and    |
|         |                |                        | ; return to monitor  |
| 8050    | 41, 42, 43, 44 | DB: 41H, 42H, 43H, 44H |                      |
| 8054    | 45, 46, 47, 48 | 45H, 46H, 47H, 48H     |                      |
| 8058    | 49, 4A, 4B, 4C | 49H, 4AH, 4BH, 4CH     |                      |
| 805C    | 0D, 0A, 00     | 0DH, 0AH, 00H          |                      |

# 7.5 CONNECTOR DETAILS

The signal definitions on the 25 pin, female D type connector used for parallel printer interface are given below :

| PIN NO | SIGNAL | DIRECTION |                                      | PIN. NO. ON |
|--------|--------|-----------|--------------------------------------|-------------|
| ON J9  |        | FROM      | DESCRIPTION                          | CENTRONICS  |
|        |        | ESA 51    |                                      | CONNECTOR   |
| 1      | STROBE | O / P     | STROBE * pulse to the printer        | 1           |
| 2      | Data 0 | O / P     | These signals represent 8            | 2           |
| 3      | Data 1 | O / P     | bits of parallel data                | 3           |
| 4      | Data 2 | O / P     | High – 1                             | 4           |
| 5      | Data 3 | O / P     | Low – 0                              | 5           |
| 6      | Data 4 | O / P     |                                      | 6           |
| 7      | Data 5 | O / P     |                                      | 7           |
| 8      | Data 6 | O / P     |                                      | 8           |
| 9      | Data 7 | O / P     |                                      | 9           |
| 10     | BUSY   | O / P     |                                      | 11          |
| 11     | BUSY   | I/P       | A high indicates that printer cannot | 11          |
|        |        |           | receive data. The signal becomes     |             |
|        |        |           | high in following cases              |             |
|        |        |           | a) During the data entry.            |             |
|        |        |           | b) During printing operation.        |             |
|        |        |           | c) In the OFF – LINE state.          |             |
|        |        |           | d) During printer error status.      |             |
| 18-25  | GND    |           | Signal Ground                        | 19          |

# CHAPTER 8

# EPROM PROGRAMMER SYSTEM

# **8.1 INTRODUCTION**

This chapter describes the use of the EPROM Programmer system. The ESA 51 trainer and EPROM programmer interface module with a 26 core flat ribbon cable together form the EPROM programmer system.

The system permits the user to program, verify, blank check and read any of the popular EPROMs 2716 through 27512. The system consists of the necessary hardware and software. The software can be invoked either from the stand-alone mode monitor or from the serial monitor. A 28 pin ZIF socket is provided for placing the EPROMs. When 24 pin EPROM is replaced, it must be aligned with the bottom rows i . e top two rows of ZIF are to be left blank.

The system uses intelligent programming algorithm whenever possible which reduces the programming time significantly.

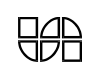

| Device |          | Type number to be   |
|--------|----------|---------------------|
|        |          | entered by the user |
| 2716   | (@25V)   | 2716                |
| 27C16  | (@25V)   | 2716                |
| 2732A  | (@21V)   | 732A                |
| 27C32A | (@21V)   | 732A                |
| 27C32  | (@25V)   | 2732                |
| 2732   | (@25V)   | 2732                |
| 2764A  | (@12.5V) | 764A                |
| 27C64D | (@12.5V) | 764A                |
| 27C64  | (@21V)   | 2764                |
| 2764   | (@21V)   | 2764                |
| 27128A | (@12.5V) | 128A                |
| 27C128 | (@12.5V) | 128A                |
| 27128  | (@21V)   | 0128                |
| 27256  | (@12.5V) | 0256                |
| 27C256 | (@12.5V) | 0256                |
| 27C256 | (@21V)   | 2256                |
| 27512  | (@12.5V) | 0512                |

The devices supported by the system and the type number to be entered by the user are listed below :

The device selection is totally software - controlled and no hardware changes or jumper settings are necessary for selecting any of the above listed devices.

# 8.2 INSTALLATION PROCEDURE

- a) Turn OFF power to ESA 51 trainer.
- b) Attach the hardware module (EPROM Programmer Interface) to ESA 51 over connector J7 using 26 core ribbon cable supplied with the module.
- c) Connect black, yellow and blue wires coming from 4 pin polarized connector on the programmer module to corresponding power supplies as shown below :

| colour of the wire     | supply to be connected |
|------------------------|------------------------|
| BLACK                  | GND                    |
| YELLOW                 | + 12V                  |
| BLUE                   | + 30V                  |
| d) Power ON the system |                        |

#### 8.3 OPERATION FROM BOTH SERIAL AND STAND-ALONE MODE MONITORS:

Enter P when prompted for command entry. Then system enters EPROM Programmer menu and displays

| R : Read | B : Blank check | P : Program | V : Verify | E : Exit |
|----------|-----------------|-------------|------------|----------|
|----------|-----------------|-------------|------------|----------|

Enter Option :

The monitor provides the following 4 commands to support the EPROM Programmer System :

- P Program command
- V Verify command
- B Blank check command
- R Read command

Enter the appropriate command, when prompted for command entry by monitor.

#### Aborting a command :

With 'E' it exits from the EPROM Programmer Menu to the monitor prompt.

Once a specific command is issued, further prompts will depend on command itself. However, if the user enters <Esc> whenever the system is looking for an entry from the user, the current operation is aborted and control returns to the warm start of the monitor. So in this case the user has to re – enter the EPROM Programmer menu by entering 'P' before issuing any command.

#### 8.3.1 P COMMAND :

This command is used to program an EPROM. This command requires the following 4 parameters:

| EPROM type | = EPROM Type should be | one of the types listed a | above in section 8.1 |
|------------|------------------------|---------------------------|----------------------|
| • 1        | • 1                    | • •                       |                      |

- Buffer Start = Starting address of the source of data
- Buffer End = Ending address of the source of data
- EPROM start = Absolute starting address of the EPROM (from where programming is to begin)

**NOTE** : Buffer always means data memory area. If the program to be programmed on to an EPROM is in program memory area, the user has to transfer it to the data memory area before attempting programming. Similarly the user must note that when Read and Verify operations are performed, buffer means data memory area.

As soon as P is typed, the system displays each parameter value and prompts for new value. User can enter the new value followed by <CR> or simply enter <CR> if the displayed value is not to be changed. Note that the parameters must satisfy certain conditions as listed below.

- 1) EPROM type can only be one of the valid types listed in section 8.1
- 2) Buffer end address must be greater than or equal to the Buffer start address.
- 3) The EPROM must have enough space to accommodate all the bytes specified by the Buffer start address and Buffer end address. In other words, the following relation must be satisfied. EPROM Start + (Buffer end address – Buffer start address) < = Highest absolute address of the EPROM.

For example, suppose EPROM type is 2764. Then its highest absolute address is 1FFFH. Suppose the other parameters are as follows :

| Buffer Start | = | 8000 |
|--------------|---|------|
| Buffer End   | = | 9FFF |
| EPROM Start  | = | 100  |

Then 100 + (9FFF - 8000) 20FF > 1FFF. So this combination of parameters is invalid.

• After user enters the parameter values, the above mentioned constraints are checked and if any of the constraint is violated, it displays the message "invalid parameter(s) entered" and returns to the sub menu. However if the EPROM type entered is invalid, it immediately flashes a message "invalid EPROM type" and reprompts user to enter valid EPROM type.

After optional modification of the parameter values by the user, the system checks the EPROM for blank values (0FFH) in the required zone. It displays the message,

#### Blank check in progress...

If the EPROM is not blank, the following prompt appears :

EPROM is not blank @ XXXX - YY

Continue programming (Y / N)

If user types N, the command is aborted and control returns to command prompt of the monitor.

If the user enters Y, the system proceeds further. Any other character results in error message and repetition of the same prompt.

Now the following message appears :

# Programming in progress ...

The system proceeds with programming and verification on a byte by byte basis. Intelligent Programming Algorithm is used if the EPROM support it. This results in considerable reduction in programming time required for some Devices.

If the complete programming is successful, the system will display a 16 – bit checksum and control will return to the sub menu.

If the programming is unsuccessful, the following information is displayed.

# Programming failed @XXXX – YY

When XXXX is the EPROM address where programming failed and YY is the Data at that location on EPROM.

**NOTE:** During programming and verification the location in EPROM and the corresponding data that is being programmed are displayed in the display field continuously.

After programming the specified range, the system display 16 bit checksum and returns to sub menu.

# Checksum = NNNN

# 8.3.2 V COMMAND

This command is used to verify the contents of an EPROM against a source. The parameter and their interpretation is completely similar to that of the P command. If the verification is successful, the 16 – bit checksum is displayed and the control returns to EPROM programmer sub menu. It the verification fails, a message and parameter at the point of failure are displayed as shown below.

# Verification fails AAAA – BB CC – DDDD

Where AAAA is the EPROM address where verification has failed, BB is the data at that location Similarly it also displays the corresponding buffer address (DDDD) and the data (CC) at that location. If there are multiple locations where verification has failed it will list out them in the same format as above. The control returns to the EPROM programmer sub menu. The user can abort to main menu by pressing <Esc>.
Thus the operation of this command is quite similar to the operation of the P command, except that here the EPROM is just verified, not programmed.

#### 8.3.3 B COMMAND

This command is used to check if a specified range in the EPROM is blank (contains 0FFH). This command requires the following three parameters:

| Туре        | : same as for P command                       |
|-------------|-----------------------------------------------|
| EPROM Start | : The absolute starting address of the EPROM. |
| EPROM End   | : The absolute ending address of the EPROM.   |

The parameter must satisfy the following relations :

| i.   | EPROM start | < = Absolute last address of the EPROM.    |
|------|-------------|--------------------------------------------|
| ii.  | EPROM End   | < = Absolute last address of the EPROM and |
| iii. | EPROM End   | > = EPROM Start.                           |

The parameter display and modification procedures are menu - driven and are similar to those of the P command.

The EPROM is checked for blank values in the specified range. The EPROM address and data read are displayed in the display field. If it is blank then the following message is displayed.

#### EPROM is blank

Then the control returns to the sub-menu. If a location in the specified range is not blank, the following message is displayed.

### EPROM is not blank @ XXXX – YY

Where XXXX is the absolute EPROM address of the first non – blank location and YY is its contents. Then it display the address and data of subsequent non blank locations form next line onwards. If <Esc> is pressed control returns to the monitor.

#### 8.3.4 R COMMAND

This command is used to transfer contents of the EPROM into the ESA 51 memory space.

This command requires the following four parameter.

| EPROM Type | : same as for P command |
|------------|-------------------------|
|------------|-------------------------|

- EPROM Start : same as for B command
- EPROM End : same as for B command
- Buffer Start : starting address in ESA 51 memory space.

The parameter display and modification procedures are menu driven and are completely similar to the ones described for P command.

The starting and ending address of the EPROM must satisfy the relations described for the B (Blank Check ) command.

After the optional modification of the parameter, the contents of the EPROM, specified range are transferred into ESA 51 memory, starting at the specified Buffer starting address. The EPROM address and data read are displayed in the display fields. During the transfer, as each byte is written into memory, it is read back and verified. If the write is successful for all locations, a 16 - bit checksum is displayed and control returns to the sub menu.

If an error occurs during transfer (i.e. unsuccessful write into location), the following message is displayed.

#### Read fails @ XXXX

Where XXXX is the address of location where write failure occurred. Then control returns to the monitor.

#### **8.3.5 EXAMPLE:**

From monitor, program the contents of locations 8000H to 8FFFH into a 2764, starting at 1000H.

#### .P

R: Read B: Blank Check P: Program V: Verify E: Exit Enter option: P EPROM Type = 2732 - 2764 <CR> Buffer start = 0000 - 8000 <CR> Buffer End = 0000 - 8FFF <CR> EPROM Start = 0000 - 1000 <CR>

#### **PROGRAMMING IN PROGRESS.....**

#### Checksum 1724

R: Read B: Blank Check P: Program V: Verify E: Exit Enter option: E

>

# CHAPTER 9

## COMMUNICATION WITH A HOST COMPUTER SYSTEM

#### 9.1 INTRODUCTION

As already noted, ESA 51 operating in the serial mode, can be connected to a host computer system. When a computer system is the controlling element, it must be executing a driver software to communication with ESA 51.

XT51 is such an optional communication package which allows the user to establish a communication link between asynchronous serial ports of the computer (COM1/COM2), and ESA 51.

XT51 is supplied as a ".EXE" file on a  $3\frac{1}{2}$  "2SHD diskette and can be executed on a PC under PC-DOS/MS-DOS operating system. A suitable RS-232-C/RS 485 cable has to be used for connecting ESA 51 to a PC.

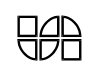

XT51 fully supports all the command of ESA 51. Further, it allows the contents of a disk file to be downloaded from the computer system into memory of ESA 51. User can develop assembly language program on the PC, cross-assemble them using a suitable cross-assembler to generate object code files and then use XT51 to download these object code files into ESA 51 for execution. Thus the extensive development facilities available on the PC can be used to supplement the facilities available on ESA 51.

Further XT51 allows uploading of data from memory of ESA 51 to the computer. The data so uploaded is saved in a disk file. Thus this facility can conveniently be used to save user program.

#### 9.2 INSTALLATION

**NOTE** : Make sure that you have made a back up copy of XT51 .EXE before proceeding with the installation.

The detailed installation procedure is as follows :

- a) Configures ESA 51 for serial mode of operation and set the serial port of ESA 51 for 9600 Baud and No parity (Refer sections 2.1.1 and 2.1.3)
- b) Connect the computer system to ESA 51 over the COM1/COM2 serial port (Refer to Technical Manual of your system for details regarding the signal definition on COM ports. The signal definition of the RS-232-C port of ESA 51 can be found in Appendix C)
- c) Insert the diskette containing the file XT51.EXE into the available drive and run the program by typing XT51 or XT51 /B to select black and white mode if computer system has a CGA monitor.
- d) Now the following message appears on the screen.

#### XT51 Version 1.0

#### ELECTRO SYSTEM ASSOCIATES PVT LTD

#### BANGALORE

| ALT+S       | - Set communication Parameters |
|-------------|--------------------------------|
| CTRL+F1     | - Help                         |
| ALT+F1      | - Command Help                 |
| <esc></esc> | - Clear Command                |

| <f1></f1> | - Previous Command Character |
|-----------|------------------------------|
| <f3></f3> | - Command Recall             |
| CTRL+U    | - Uploaded Command           |
| CTRL+D    | - Download Command           |
| !Command  | - Dos Shell/command          |
| ALT+X     | - Exit                       |

#### Press any key to continue

e) XT51 checks for the presence of communication ports COM1 & COM2. If both ports are not available it will display the message NO serial port present as reported by BIOS and exits to DOS. Otherwise XT51 will read the communication parameters from file "XT51.INS" and initializes the communication port. XT51 searches current directory for file "XT51 .INS". If search fails, it will search the path given by the DOS environment variable INIT. In the file is not present following message is displayed.

### XT51.INS is not found ! Serial parameters are set to COM1, 9600, 8, 2, None Do you want to change?

#### <u>Y</u>es <u>N</u>o

If options "No" is selected the communication parameters, Serial Port COM1, Baud 9600, Data bits 8, Stop bits 2, parity none are set. If option "Yes" is selected the communication parameters can be interactively modified as described in section 9.4.6. Now XT51 attempts to establish communication between the computer and ESA 51. If successful the command prompt ">" appears on the screen. Subsequently during the power – on or reset of the trainer, the sign – on message "ESA 8051 SERIAL MONITOR V x.y appears on the screen followed by command prompt ">", otherwise it will display the message

#### Unable to transmit data <u>R</u>etry or <u>Ig</u>nore

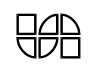

If ESA 51 is not powered on power it on and press  $\langle R \rangle$  to retry to establish the communication. The above mentioned message appears on the host side again. Pressing  $\langle I \rangle$  will exit XT51 to DOS. Now check for the following.

- a) Ensure that ESA 51 is connected to the correct COM and that the COM port is functioning properly.
- b) Ensure that ESA 51 is functioning properly and configured correctly.
- c) Check the RS-232-C/RS 485 cable and its connections.

Since the communication package utilizes the hardware handshake signal RTS while communicating with ESA 51, the interfacing cable must support this signal also.

**NOTE :** XT51 utilizes an interrupt driven routine for reading character from the COM port. Thus it is possible for XT51 to miss some character if the system has any resident program which are interrupt driven (For example, many system include a CLOCK program in the AUTOEXEC file, to display the time on the upper right corner of the screen). Hence it is desirable not to run any such resident program while XT51 is running.

If the problem persists, please contact the manufacturer.

#### 9.3 RETURNS TO DOS

User can terminate XT51 and return control to DOS by typing ALT+X when the program is waiting for a keyboard input.

#### 9.4 OPERATIONAL DETAILS

The complete command set of the ESA 51 is transparent and is fully supported by XT51 (Refer to chapter 4 for serial monitor mode command) Press F1 for the help command.

In addition, XT51 supports the file download, file upload and other commands which are explained below.

**NOTE** : During parameter entry, the system expects the alphabetic character to be in uppercase. Thus it is convenient to use the keyboard with the CAPS LOCK on.

#### 9.4.1 DOWNLOAD OPERATION :

This feature allows downloading of the contents of an object code file into the memory of ESA 51.

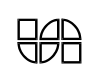

**NOTE :** The object code file must be a "HEX" file with records in INTEL 8-bit HEX format. Please refer to the relevant INTEL manuals for the definition of INTEL 8-bit HEX format. Most of the cross assemblers for 8031 do produce object code files with records in INTEL 8-bit HEX format.

To perform download operations, type CTRL+D in response to the command prompt (">"). The system will now prompt for the name of the disk file, from which the information is to be downloaded. The prompt is as follows :

#### Download filename [.HEX] :

Enter the file name with extension, terminated by <CR>. If the filename is invalid, it display a message "FILE NOT FOUND" and prompts again for the filename. If the path specified is invalid, it displays the message "PATH NOT FOUND" and prompt again for the filename. If none of the above errors occur, the system will prompt for the memory type as follows.

#### Memory type {P|D} :

The user has to enter P or D depending on whether program has to be downloaded to program or data memory.

Now the system will prompt for the staring address of the program as follow.

#### **Start Address:**

Enter the starting address followed by <CR>. A maximum of four hex digits are allowed for the starting address. Now the system will prompt for the ending address as follows.

#### End Address:

Enter the ending address followed by <CR>. A maximum of four hex digits are allowed for the ending address. Now the system will prompt for the load offset value as follows.

#### Load offset Address:

If the user wishes to download the file to an address range different from the actual address range of the file, then a suitable offset value can be entered to enable the file to be downloaded to the desired address range. For example if the user wishes to download it to an address range starting at C000H, the user has to enter an offset value of C000H -8000H=4000H. In case the user wishes to download to the same address range an offset value of 0000 has to be entered or simply press <CR>. After obtaining the filename, starting address and the ending address, the system

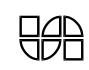

will read the file, gather the data in specified address range, reformat the data for compatibility with the protocol required by ESA 51 and send the data to ESA 51.

#### Downloading in progress ......xxx

After downloading is over, the system returns to the command prompt of ESA 51. It also displays the starting address of each record being download.

#### 9.4.2 UPLOAD OPERATION :

This feature allow uploading of the data from the memory of ESA 51 to the computer system and save the data in the specified disk file in INTEL 8 bit HEX format.

To perform upload operations, type Ctrl +U in response to the command

prompt (">").

The system will now prompt for the name of the disk file, into which information is to be uploaded. The prompt is as follows :

#### UPLOAD FILENAME (.HEX)

Enter the file name with extension, terminated by <CR>. If the file already exists, then the system will display

#### File already exists

#### Overwrite?

#### <u>Y</u>es <u>N</u>o

Select the first option by pressing  $\langle Y \rangle$  to overwrite the contents of the existing file. Pressing  $\langle N \rangle$  will let the user specify another file name. Select the third option  $\langle A \rangle$  to append to the contents of the existing file.

If no error occurs, the system will prompt for the starting address of the program as follow :

#### Memory Type {P|D}

The user has to enter P or D depending on whether program has to be uploaded from program or data memory.

Now the system will prompt for the starting address of the program as follows:

#### Start Address

Enter the starting address terminated by <CR>. A maximum of four hex digits are allowed for the starting address.

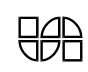

Now the system will prompt for the ending address as follows

#### **End Address**

Enter the ending address terminated by <CR>. A maximum of four hex digits are allowed for the ending address file.

After obtaining the filename, starting address and the ending address, the system will gather the data in the specified address range of the ESA 51, reformat the data into INTEL 8 bits HEX record and store the data in specified file.

#### Uploading in progress (XXXX)

While the uploading is going on the system will display the starting address (XXXX) of each record being uploaded. Once the uploading is complete XT51 will let user specify another address range. User may specify a new address range or enter <Esc> to terminate uploading operation.

The following error message may appear during upload and download operations

1. Invalid function number !

This is XT51 internal error, therefore contact ESA technical support for assistance.

- 2. File not found !
- 3. Path not found !
- 4. No more files !
- 5. Access denied !
- 6. Invalid file handled !
- 7. Insufficient disk space !
- 8. Unable to continue upload !
- 9. Colon is not present at the start of the record
- 10. Invalid data in (source file ) the following record !
- 11. Check sum error in the following record !

#### 9.4.3 DOS COMMANDS

At the command prompt ">" any valid DOS command can be entered preceded by "!" XT51 environment is saved and the DOS command is executed. Then XT51 environment is restored and XT51 command prompt be displayed again.

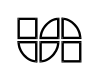

#### 9.4.4 BOTTOM LINE :

During the session XT51 display many of the XT51 commands at the bottom line in reverse video for convenience of user. The bottom line is displayed as

#### Ctrl+F1 Help, Alt+F1CmdHlp, Alt+S Commn, <Esc> ClrCmd, Alt+X Exit, F1,F3,

#### 9.4.5 COMMAND RECALL

This feature facilitates recall of the command already entered by the user, upto a maximum of 16 commands. Press  $\langle F3 \rangle$  to recall the previous command. All the command are kept in a circular buffer. User may use Up-arrow and Down- arrow keys to traverse through the sequence of command is backward or forward direction in circular fashion. User may recall just the previous command being entered can be cleared by using  $\langle Esc \rangle$  key anytime before pressing  $\langle CR \rangle$ .

#### 9.4.6 COMMUNICATION

Communication parameters can be set during the session by pressing ALT+S. List of parameters and their current values will appear on the screen. Select the desired parameter with the help of arrow keys and keep the space bar pressed till the desired value appears. The parameters allowed communication to be set are Port (COM1/COM2),Baud Rate (110/150/300/600/1200/2400/4800/9600), Number of Data bits (7/8), Parity (NONE /ODD/EVEN) and Number of stops bits (1/2), After selecting the desired values press <CR> to set the parameters or press <Esc> to ignore the values.

Communication parameters can also be modified, while user is in DOS by editing the file XT51.INS. This file contains single data line, having five integer separated by blanks, representing various communication parameter. This five integer represent serial communication port, baud rate, no. of data bits, no. of stop bits and parity, in sequence.

| Commn | •    | Baud |      | Data |     | Stop |       |        |       |
|-------|------|------|------|------|-----|------|-------|--------|-------|
| Port  | int1 | Rate | int2 | Bits | int | Bits | int 4 | Parity | int 5 |
|       |      |      |      | 3    |     |      |       |        |       |
| COM 1 | 0    | 110  | 0    | 7    | 0   | 1    | 0     | Odd    | 0     |
| COM 2 | 1    | 150  | 1    | 8    | 1   | 2    | 1     | None   | 1     |
|       |      | 300  | 2    |      |     |      |       | Even   | 2     |

Table 9.1 shows details of the integer values and corresponding parameters.

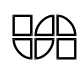

| 600  | 3 |
|------|---|
| 1200 | 4 |
| 2400 | 5 |
| 4800 | 6 |
| 9600 | 7 |

#### 9.4.7 HELP :

On-line help is available on all ESA 51 monitor commands specific to XT51. Help facility can be selected by CTRL+F1. A menu of commands is displayed from which desired commands can be selected by using arrow keys and help information about that command is displayed in the remaining part of the screen. Context sensitive help is available using ALT+F1. This facility can be used if help information is desired about the command being entered against command prompt.

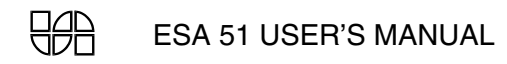

# CHAPTER 10

## **PROGRAMMING EXAMPLES**

10.1 Program to display ESA PVT LTD on the LCD. Execute the program in stand-alone mode only.

|                      | 0348<br>03BB            |                            | LCDOUT<br>CLRLCD | EQU 03<br>EQU 03 | 48H<br>BBH                                               |
|----------------------|-------------------------|----------------------------|------------------|------------------|----------------------------------------------------------|
| ADDRESS              | OBJECT                  |                            | MNEMON           | ICS              | COMMENTS                                                 |
| 8000                 | 12 03                   | BB                         | ORG<br>LCALL     | 8000H<br>CLRLCD  |                                                          |
| 8003                 | C2 D5                   | 22                         | CLR              | F0               | ;To select<br>;program memory                            |
| 8005                 | 90 80                   | 0E                         | MOV              | DPTR,#S          | TG                                                       |
| 8008                 | 12 03                   | 48                         | LCALL            | LCDOUT           | ;Output routine to<br>;display string<br>; of characters |
| 800B                 | 02 80                   | 0B                         | LJMP             | 800BH            |                                                          |
| 800E<br>8013<br>8018 | 45 53<br>56 54<br>44 2E | 41 20 50<br>20 4C 54<br>00 | STG: DB          | 'ESA P           | VT LTD.',0                                               |

10.2 Program to perform multiplication of two numbers, present at data memory Location 9000 & 9001 and storing the result in 9002 & 9003 Data memory.

| ADDRESS      | 6 OBJECT |    | OBJECT MNEMONICS |            | ICS                 | COMMENTS                          |  |  |
|--------------|----------|----|------------------|------------|---------------------|-----------------------------------|--|--|
| 8000<br>8000 | 90       | 90 | 01               | ORG<br>MOV | 8000H<br>DPTR,#9001 | H ;Keep data in<br>:9000h & 9001h |  |  |
|              |          |    |                  |            |                     | ;data memory<br>;location.        |  |  |
| 8003         | Ε0       |    |                  | MOVX       | A,@DPTR             |                                   |  |  |
| 8004         | F5       | FO |                  | MOV        | OFOH,A              |                                   |  |  |
| 8006         | 90       | 90 | 00               | MOV        | DPTR,#9000          | H                                 |  |  |
| 8009         | Ε0       |    |                  | MOVX       | A,@DPTR             |                                   |  |  |
| 800A         | A4       |    |                  | MUL        | AB ;                | Perform                           |  |  |
|              |          |    |                  |            | ;                   | multiplication                    |  |  |
|              |          |    |                  |            | ;                   | operation                         |  |  |
| 800B         | 90       | 90 | 02               | MOV        | DPTR,#9002          | H ;Store the                      |  |  |
|              |          |    |                  |            |                     | result in 9002h;                  |  |  |
|              |          |    |                  |            |                     | ;& 9003h of data                  |  |  |
|              |          |    |                  |            |                     | ;memory                           |  |  |
| 800E         | FO       |    |                  | MOVX       | @DPTR,A             |                                   |  |  |
| 800F         | A3       |    |                  | INC        | DPTR                |                                   |  |  |
| 8010         | E5       | FO |                  | MOV        | A,OFOH              |                                   |  |  |
| 8012         | FO       |    |                  | MOVX       | @DPTR,A             |                                   |  |  |
| 8013         | 02       | 00 | 00               | LJMP       | 0                   |                                   |  |  |

10.3 Program to perform Division of 2 numbers. Execute the program either in stand-alone mode or in serial mode. 2 numbers available at 9000 & 9001 of Data memory. After division operation store the result in 9002 & 9003 Data memory.

| ADDRESS | OBJE  | CT | MNEMON: | ICS         | COMMENTS                                                      |
|---------|-------|----|---------|-------------|---------------------------------------------------------------|
| 8000    |       |    | ORG     | 8000H       |                                                               |
| 8000    | 90 90 | 01 | MOV     | DPTR,#9001F | H;Keep data in<br>;9000h & 9001h<br>;data memory<br>;location |
| 8003    | ΕO    |    | MOVX    | A,@DPTR     |                                                               |
| 8004    | F5 F0 |    | MOV     | B,A         |                                                               |
| 8006    | 15 82 |    | DEC     | DPL         |                                                               |
| 8008    | ΕO    |    | MOVX    | A,@DPTR     |                                                               |
| 8009    | 84    |    | DIV     | AB          | ;Perform<br>;division operation                               |

|       | 800A 9                                         | 90 90                            | 02           | 2            |                 | M                          | VV                      | DPTR,#900                              | 2H;Store the result<br>;in 9002h&<br>:9003h data memory             |
|-------|------------------------------------------------|----------------------------------|--------------|--------------|-----------------|----------------------------|-------------------------|----------------------------------------|---------------------------------------------------------------------|
|       | 800D 1<br>800E 2<br>800F 1<br>8011 1<br>8012 0 | F0<br>A3<br>E5 F(<br>F0<br>D2 0( | 0 03         | 3            |                 | MC<br>II<br>MC<br>MC<br>LC | DVX<br>JC<br>DVX<br>JMP | @DPTR,A<br>DPTR<br>A,B<br>@DPTR,A<br>3 | , soosii aaca memory                                                |
| 10.4  | Program<br>-                                   | to d<br>I                        | disp<br>ELE( | olay<br>CTR( | y<br>DSY<br>BAI | YSTI<br>NGAI               | EMS ASSOCI              | ATES                                   |                                                                     |
|       | EXeo                                           | l20                              | <b>ch</b> :  | ıs p         | prog            | grai                       | outstg                  | EQU 1                                  | <b>у.</b><br>200Н                                                   |
| ADDRI | ESS OBJI                                       | ECT                              |              |              |                 | 1                          | INEMONICS               |                                        | COMMENTS                                                            |
|       | 8000                                           |                                  |              |              |                 |                            | ORG                     | 8000H                                  |                                                                     |
|       | 8000                                           | 90                               | 80           | 09           |                 |                            | MOV                     | DPTR,#ST                               | G ;Keeping the data<br>;in the program<br>;memory                   |
|       | 8003                                           | 12                               | 12           | 00           |                 |                            | LCALL                   | OUTSTG                                 | ;Routine to<br>;display string<br>;of characters on<br>;the console |
|       | 8006                                           | 02                               | 00           | 00           |                 |                            | LJMP                    | 0                                      | ,                                                                   |
|       | 8009                                           | 20                               | 20           | 20           | 20              | 20                         | STG:                    |                                        |                                                                     |
|       |                                                |                                  |              |              |                 |                            | DB '                    | ELE                                    | SCTRO SYSTEMS                                                       |
|       | 0000                                           | ~ ~                              | ~ ~          | 4 -          | 4.0             |                            |                         | ASSOCIA                                | ATES PVT. LTD.'                                                     |
|       | 800E                                           | 20<br>42                         | 20           | 45<br>50     | 4C              | 45                         |                         |                                        |                                                                     |
|       | 8018                                           | 43                               | 54<br>59     | 52<br>53     | 4r<br>5/        | 20<br>15                   |                         |                                        |                                                                     |
|       | 801D                                           | 4D                               | 53           | 20           | 41              |                            |                         |                                        |                                                                     |
|       | 8022                                           | 53                               | 4F           | 43           | 49              | 41                         |                         |                                        |                                                                     |
|       | 8027                                           | 54                               | 45           | 53           | 20              | 50                         |                         |                                        |                                                                     |
|       | 802C                                           | 56                               | 54           | 2E           | 20              | 4C                         |                         |                                        |                                                                     |
|       | 8031                                           | 54                               | 44           | 2E           |                 |                            |                         |                                        |                                                                     |
|       | 8034                                           | 0D                               | 0A           | 20           | 20              | 20                         | DB                      | 0dh,0ah,'                              | BANGALORE.',0                                                       |
|       | 8039                                           | 20                               | 20           | 20           | 20              | 20                         |                         |                                        |                                                                     |
|       | 803E                                           | 20                               | 20           | 20           | 20              | 20                         |                         |                                        |                                                                     |
|       | 8043                                           | 20                               | 20           | 20           | 20              | 20                         |                         |                                        |                                                                     |
|       | 8048                                           | 20                               | 42           | 41           | 4E              | 47                         |                         |                                        |                                                                     |
|       | 804D                                           | 41                               | 4C           | 4F           | 52              | 45                         |                         |                                        |                                                                     |
|       | 8052                                           | 2E                               | 00           |              |                 |                            |                         |                                        |                                                                     |

#### 10.5 Program to display ASCII character on the console. Execute this program in serial mode only.

11A8 OUTCHR EQU 11A8H ADDRESS COMMENTS OBJECT MNEMONICS 8000 ORG 8000H 8000 90 90 00 MOV DPTR, #9000H ; Keep the hex ;equivalent of ;the ASCII ; character in ;9000H DATA ;memory 8003 ΕO A,@DPTR MOVX 8004 12 11 A8 OUTCHR LCALL 8007 02 00 03 LJMP 3

Keep the hex equivalent of the ASCII character to be displayed in 9000h in data memory.

10.6 Program to convert HEX equivalent to ASCII on the trainer display. If the code is less than 40, then 30 is subtracted from the code to get its binary equivalent. If the code is greater than 40, then the equivalent no. lies between A & F. The program can be executed both in stand-alone and serial mode.

13D2 PUTBYTE EQU 13D2H

| ADDRESS | 5 ( | OBJI | ECT |        | MNEMON: | ICS         | COMMENTS                                      |
|---------|-----|------|-----|--------|---------|-------------|-----------------------------------------------|
| 8000    |     |      |     |        | ORG     | 8000H       |                                               |
| 8000    | 90  | 90   | 00  | LOOP1: | MOV     | DPTR,#9000H | ;Keep the HEX eq<br>;in 9000h data<br>;memory |
| 8003    | Ε0  |      |     |        | MOVX    | A,@DPTR     |                                               |
| 8004    | F9  |      |     |        | MOV     | R1,A        |                                               |
| 8005    | C3  |      |     |        | CLR     | C           |                                               |
| 8006    | 94  | 0A   |     |        | SUBB    | A,#0AH      |                                               |
| 8008    | 40  | 0B   |     |        | JC      | LOOP2       | ;Check for carry                              |
| 800A    | E9  |      |     |        | MOV     | A,R1        |                                               |
| 800B    | 24  | 37   |     |        | ADD     | A,#37H      |                                               |
| 800D    | F5  | 71   |     | LOOP3: | MOV     | 71H,A       |                                               |
| 800F    | 12  | 13   | D2  |        | LCALL   | PUTBYTE     |                                               |
| 8012    | 02  | 80   | 00  |        | LJMP    | 3           |                                               |
| 8015    | E9  |      |     | LOOP2: | MOV     | A,R1        |                                               |
| 8016    | C3  |      |     |        | CLR     | C           |                                               |
|         |     |      |     |        |         |             |                                               |

| 8017 | 24 30 |      | ADD  | A,#30H | ;Add ACC.       |   |  |
|------|-------|------|------|--------|-----------------|---|--|
|      |       |      |      |        | ;content with 3 | 0 |  |
| 8019 | 02 80 | ) 0D | LJMP | LOOP3  |                 |   |  |

10.7 In the given byte checking the 5th bit is '1' or '0'. If the 5th bit is '1' 00 should be stored in 8901 data memory or if it is '0' FF should be stored in 8901h data memory

| ADDRESS | OBJECT |    |    | MNEMONICS |      |             | COMMENTS                                               |  |  |
|---------|--------|----|----|-----------|------|-------------|--------------------------------------------------------|--|--|
| 8000    |        |    |    |           | ORG  | 8000H       |                                                        |  |  |
| 8000    | 90     | 89 | 00 |           | MOV  | DPTR,#8900H | ;Store the<br>;given byte in<br>;8900h data<br>;memory |  |  |
| 8003    | Ε0     |    |    |           | MOVX | A,@DPTR     |                                                        |  |  |
| 8004    | A3     |    |    |           | INC  | DPTR        |                                                        |  |  |
| 8005    | 33     |    |    |           | RLC  | A           | ;Rotate left                                           |  |  |
| 8006    | 33     |    |    |           | RLC  | A           | ;three times                                           |  |  |
| 8007    | 33     |    |    |           | RLC  | A           |                                                        |  |  |
| 8008    | 40     | 06 |    |           | JC   | LOOP        | ;Check for carry                                       |  |  |
| 800A    | 74     | FF |    |           | MOV  | A,#0FFH     | ;Move FFh into<br>;ACC.                                |  |  |
| 800C    | FO     |    |    |           | MOVX | @DPTR,A     |                                                        |  |  |
| 800D    | 02     | 00 | 00 |           | LJMP | 3           |                                                        |  |  |
| 8010    | 74     | 00 |    | LOOP:     | MOV  | A,#00H      | ;Move 00h into<br>;ACC.                                |  |  |
| 8012    | FO     |    |    |           | MOVX | @DPTR,A     |                                                        |  |  |
| 8013    | 02     | 00 | 00 |           | LJMP | 3           |                                                        |  |  |
|         |        |    |    |           |      |             |                                                        |  |  |

## 10.8 Program to display largest number among 'N' numbers. Execute the program either in Stand-alone mode or in serial mode.

13D2 PUTBYTE EQU 13D2H

| ADDRESS      | OBJECT   |        | MNEMON     | COMMENTS             |                                                                                     |
|--------------|----------|--------|------------|----------------------|-------------------------------------------------------------------------------------|
| 8000<br>8000 | 90 89 00 | LOOP4: | ORG<br>MOV | 8000H<br>DPTR,#8900H | ;The total No.<br>;'N' of data<br>;bytes is<br>;stored in<br>;8900h data<br>;memory |
| 8003         | ΕO       |        | MOVX       | A,@DPTR              |                                                                                     |
| 8004         | FA       |        | MOV        | R2,A                 | ;Reg R2 is used<br>;as counter                                                      |

| 8005            | 90 89 0                                     | 1                          | MOV                                                        | DPTR,#8901H                                         | ;Data will be<br>;put from<br>:8901h onwards          |
|-----------------|---------------------------------------------|----------------------------|------------------------------------------------------------|-----------------------------------------------------|-------------------------------------------------------|
| 8008            | ΕO                                          |                            | MOVX                                                       | A,@DPTR                                             | ,                                                     |
| 8009            | 1A                                          |                            | DEC                                                        | R2                                                  | ;Decrement<br>;counter                                |
| 800A            | F9                                          |                            | MOV                                                        | R1,A                                                | ,                                                     |
| 800B            | A3                                          | LOOP2:                     | INC                                                        | DPTR                                                | ;Increment data<br>;memory                            |
| 800C            | EO                                          |                            | MOVX                                                       | A,@DPTR                                             | . 1                                                   |
| 800D            | FB                                          |                            | MOV                                                        | R3,A                                                |                                                       |
| 800E            | 99                                          |                            | SUBB                                                       | A,R1                                                | ;Comparing 2<br>;Nos.                                 |
| 800F            | 50 OB                                       |                            | JNC                                                        | LOOP1                                               |                                                       |
| 8011            | DA F8                                       | LOOP3:                     | DJNZ                                                       | R2,LOOP2                                            |                                                       |
| 8013            | E9                                          |                            | MOV                                                        | A,R1                                                |                                                       |
| 8014            | F5 71                                       |                            | MOV                                                        | 71H,A                                               |                                                       |
| 8016            | 12 13 D                                     | 2                          | LCALL                                                      | PUTBYTE                                             | ;Display the ;largest no.                             |
| 8019            | 02 00 0                                     | 3                          | LJMP                                                       | 3                                                   |                                                       |
| 801C            | EB                                          | LOOP1:                     | MOV                                                        | A,R3                                                |                                                       |
| 801D            | F9                                          |                            | MOV                                                        | R1,A                                                |                                                       |
| 801E            | 02 80 1                                     | 1                          | LJMP                                                       | LOOP3                                               |                                                       |
| 8021            | 12 13 D                                     | 2                          | LCALL                                                      | PUTBYTE                                             | ;Display the                                          |
| 8024            | 02 80 0                                     | 0                          | LJMP                                                       | LOOP4                                               | ;largest no.                                          |
| 10.9 Pro<br>pro | gram to<br>gram eit<br>03E6<br>13D2<br>03BB | display dec<br>her in stan | <b>imal cou</b><br>dd-alone<br>DSPCHR<br>PUTBYTE<br>CLRLCD | nt 0 to 20. 1<br>mode or in se<br>EQU<br>EQU<br>EQU | Execute the<br>erial mode.<br>03E6H<br>13D2H<br>03BBH |
| ADDRESS         | OBJECT                                      |                            | MNEMONI                                                    | CS                                                  | COMMENTS                                              |
| 8000            |                                             |                            | ORG                                                        | 8000H                                               |                                                       |
| 8000            | 7A 00                                       |                            | MOV                                                        | R2,#00H                                             | ;Store count 00<br>;in R2                             |
| 8002            | 90 E9 O                                     | 4 RPT:                     | MOV                                                        | DPTR,#0E9041                                        | H                                                     |
| 8005            | ΕO                                          |                            | MOVX                                                       | A,@DPTR                                             | ;Read the                                             |
|                 |                                             |                            |                                                            |                                                     | ;dipswitch                                            |
| 8006            | 30 E3 0                                     | В                          | JNB                                                        | ACC.3,L1                                            |                                                       |
| 8009            | 12 03 B                                     | В                          | LCALL                                                      | CLRLCD                                              | ;Clear the LCD<br>;display                            |
| 800C            | EA                                          |                            | MOV                                                        | A,R2                                                |                                                       |
| 800D            | F5 71                                       |                            | MOV                                                        | 71H,A                                               |                                                       |
| 800F            | 12 13 D                                     | 2                          | LCALL                                                      | PUTBYTE                                             | ;Display the                                          |

|       |       |          |            |             |          |               | ;count on LCD    |
|-------|-------|----------|------------|-------------|----------|---------------|------------------|
| 8012  | 80    | 0F       |            |             | SJMP     | L2            |                  |
| 8014  | EA    |          |            | L1:         | MOV      | A, R2         |                  |
| 8015  | F5    | 71       |            |             | MOV      | 71H,A         |                  |
| 8017  | 12    | 13       | D2         |             | LCALL    | PUTBYTE       | ;Display the     |
|       |       |          |            |             |          |               | ; count on PC    |
|       |       |          |            |             |          |               | console:         |
| 801A  | 7B    | 03       |            |             | MOV      | R3,#03H       | ,                |
| 801C  | 74    | 08       |            | LOOP        | MOV      | A #08H        |                  |
| 801E  | 12    | 03       | E6         | 1001.       | LCALL    | DSPCHR        |                  |
| 8021  |       | २२<br>२२ | ЦО         |             | DINZ     | R3 LOOP       |                  |
| 8023  | 12    | 80       | 3 <b>D</b> | τ.2 •       | LCALL    | DELAY         |                  |
| 8026  | 12    | 80       | 34         | <u>ч</u> г. | LCALL    | DELAY         |                  |
| 8029  | 12    | 80       | 37         |             | LCALL    | DELAY         |                  |
| 802C  | 12    | 80       | 34         |             | LCALL    | DELAY         |                  |
| 802E  | ΕΔ    | 00       | 511        |             | MOV      | A R2          |                  |
| 8030  | 24    | 01       |            |             |          | Δ #01H        |                  |
| 8032  | D4    | 01       |            |             |          | Δ             | •Perform decimal |
| 0052  | D 1   |          |            |             | DII      |               | adjust ACC       |
| 8033  | FΑ    |          |            |             | MOV      | R2.A          | , aajabe nee     |
| 8034  | BA    | 21       | CB         |             | CINE     | R2.#21H.RPT   | :Repeat the      |
| 0001  |       |          | 02         |             | 00112    |               | process till     |
|       |       |          |            |             |          |               | the count is     |
|       |       |          |            |             |          |               | ; equal to $20$  |
| 8037  | 02    | 00       | 00         |             | LJMP     | 0000H         | , equal co lo    |
| 803A  | 7B    | FF       |            | DELAY:      | MOV      | R3,#0FFH      | :Delav routine   |
| 803C  | 7C    | FF       |            |             | MOV      | R4,#0FFH      |                  |
| 803E  | 1B    |          |            | BACK1:      | DEC      | R3            |                  |
| 803F  | BB    | 00       | FC         |             | CJNE     | R3,#00H,BACH  | <1               |
| 8042  | 1C    |          |            | BACK2 :     | DEC      | R4            |                  |
| 8043  | BC    | 00       | F8         |             | CJNE     | R4,#00H,BACH  | <1               |
| 8046  | 22    |          |            |             | RET      |               |                  |
|       |       |          |            |             |          |               |                  |
| 10.10 | Progr | am i     | to di      | isplay 24   | hours o  | digital clock | in serial mode.  |
|       | Execu | te       | the p      | program f   | rom 8000 | OH. To change | the min, hours   |
|       | chang | e tl     | he da      | ata in lo   | cation 8 | 8009H & 8007H | respectively.    |
|       |       |          |            |             |          |               |                  |

| 0404 | OUTPUT  | EQU | 0404H |
|------|---------|-----|-------|
| 13D2 | PUTBYTE | EQU | 13D2H |
| 03E6 | DSPCHR  | EQU | 03E6H |

| ADDRESS      | OBJECT  | MNEMONICS                          | COMMENTS              |
|--------------|---------|------------------------------------|-----------------------|
| 8000<br>8000 | 90 80 F | ORG 8000H<br>MOV DPTR,#STG;K<br>;8 | eep data from<br>0F3H |

|        |                  |          |         |              |                  | ;program memory.      |
|--------|------------------|----------|---------|--------------|------------------|-----------------------|
| 8003   | 12               | 04       | 04      | LCALL        | OUTPUT           | ;Display routine      |
| 8006   | 7D               | 23       | START:  | MOV          | R5,#23H          | ;Store hrs in R5      |
| 8008   | 7F               | 59       |         | MOV          | R7,#58H          | ;Store minutes in     |
|        |                  |          |         |              |                  | R7 req.               |
| 800A   | ED               |          | LOOP:   | MOV          | A.R5             | ,                     |
| 800B   | <br>F5           | 71       |         | MOV          | 71H A            |                       |
| 8000   | C0               | 05       |         | DIICH        | 5                |                       |
| 800F   | 12               | 13       | 2ת      | I CALL       |                  | · Poutine to put      |
| 0001   | 12               | тЭ       |         | ПСАПП        | FOIDIIE          | , Routine to put      |
|        |                  |          |         |              |                  |                       |
| 0.01.0 |                  | 20       |         | MOT          | 7 40011          | , console.            |
| 8012   | 14               | 20       |         | MOV          | A,#ZUH           | ; Provide space.      |
| 8014   | 12               | 03       | Eб      |              | DSPCHR           |                       |
| 8017   | 74               | 20       |         | MOV          | A,#20H           |                       |
| 8019   | 12               | 03       | E6      | LCALL        | DSPCHR           |                       |
| 801C   | ΕF               |          |         | MOV          | A,R7             |                       |
| 801D   | F5               | 71       |         | MOV          | 71H,A            |                       |
| 801F   | 12               | 13       | D2      | LCALL        | PUTBYTE          |                       |
| 8022   | 74               | 20       |         | MOV          | A,#20H           |                       |
| 8024   | 12               | 03       | E6      | LCALL        | DSPCHR           |                       |
| 8027   | 74               | 20       |         | MOV          | A,#20H           |                       |
| 8029   | 12               | 03       | E6      | LCALL        | DSPCHR           |                       |
| 802C   | D0               | 05       |         | POP          | 5                |                       |
| 802E   | C0               | 05       | BEGIN:  | PUSH         | 5                |                       |
| 8030   | 79               | 50       |         | MOV          | R1,#00H          | ;Keep seconds 00      |
| 8032   | E9               |          | SEC:    | MOV          | A,R1             | ;In req R2            |
| 8033   | F5               | 71       |         | MOV          | ,<br>71H,A       | . 5                   |
| 8035   | 12               | 13       | D2      | LCALL        | ,<br>ΡŪΤΒΥΤΕ     |                       |
| 8038   | 7B               | 02       |         | MOV          | R3.#02H          |                       |
| 8032   | 74               | 08       | LOOP1 . | MOV          | A #08H           |                       |
| 803C   | 12               | 03       | F6      | T.CAT.T.     | DSDCHB           |                       |
| 803E   | םת               | 05<br>50 | ЦО      |              |                  |                       |
| 0031   | 10               | 00       | 0.2     | TCALL        | KS, LOOF I       | Dolar Poutino         |
| 0041   | TZ<br>EO         | 00       | 92      | ЦСАЦЦ<br>МОИ |                  | ;Delay Routine        |
| 0044   | <b>ビ</b> タ<br>つす | 01       |         |              | A, KI<br>7 #0111 |                       |
| 8045   | 24<br>D4         | ΟŢ       |         |              | A, #UIH          |                       |
| 8047   | D4               |          |         | DA           | A                |                       |
| 8048   | F9               |          |         | MOV          | RI,A             |                       |
| 8049   | В9               | 60       | E6      | CJNE         | R1,#60H,S        | SEC; Check for 60 sec |
|        |                  |          |         |              |                  | ;over or not          |
| 804C   | ΕF               |          |         | MOV          | A,R7             |                       |
| 804D   | 24               | 01       |         | ADD          | A,#01H           |                       |
| 804F   | D4               |          |         | DA           | A                |                       |
| 8050   | FF               |          |         | MOV          | R7,A             |                       |
| 8051   | BF               | 60       | 51      | CJNE         | R7,#60H,N        | MIN ;Check for 60     |
|        |                  |          |         |              |                  | ;min over or not      |
| 8054   | 7B               | 07       |         | MOV          | R3,#07H          |                       |
| 8056   | 74               | 08       | LOOP2:  | MOV          | A,#08H           |                       |
|        |                  |          |         |              |                  |                       |

| 8058         | 12  | 03         | E6            | LCALL        | DSPCHR                   |
|--------------|-----|------------|---------------|--------------|--------------------------|
| 805B         | DB  | F9         |               | DJNZ         | R3,LOOP2                 |
| 805D         | 74  | 01         |               | MOV          | A,#01H                   |
| 805F         | FF  |            |               | MOV          | R7,A                     |
| 8060         | F5  | 71         |               | MOV          | 71H,A                    |
| 8062         | 12  | 13         | D2            | LCALL        | PUTBYTE                  |
| 8065         | 7B  | 07         |               | MOV          | R3,#07H                  |
| 8067         | 74  | 08         | LOOP3:        | MOV          | A,#08H                   |
| 8069         | 12  | 03         | E6            | LCALL        | DSPCHR                   |
| 806C         | DB  | F9         |               | DJNZ         | R3,LOOP3                 |
| 806E         | D0  | 05         |               | POP          | 5                        |
| 8070         | ED  |            |               | MOV          | A,R5                     |
| 8071         | 24  | 01         |               | ADD          | A,#01H                   |
| 8073         | D4  |            |               | DA           | A                        |
| 8074         | FD  |            |               | MOV          | R5,A                     |
| 8075         | BD  | 24         | 53            | CJNE         | R5,#24H,HRS;Check for 24 |
|              |     |            |               |              | ;hrs. over or not        |
| 8078         | 7B  | 04         |               | MOV          | R3,#04H                  |
| 807A         | 74  | 08         | LOOP4:        | MOV          | A,#08H                   |
| 807C         | 12  | 03         | E6            | LCALL        | DSPCHR                   |
| 807F         | DB  | F9         |               | DJNZ         | R3,LOOP4                 |
| 8081         | 74  | 00         |               | MOV          | A,#00H                   |
| 8083         | F5  | 71         |               | MOV          | 71H,A                    |
| 8085         | 12  | 13         | D2            | LCALL        | PUTBYTE                  |
| 8088         | 7D  | 00         |               | MOV          | R5,#00H                  |
| 808A         | 7F  | 00         |               | MOV          | R7,#00H                  |
| 808C         | 12  | 80         | C1            | LCALL        | CURSOR                   |
| 808F         | 02  | 80         | 0A            | LJMP         | LOOP                     |
| 8092         | 7A  | 05         | DELAY:        | MOV          | R2,#05H ;Delay routine   |
| 8094         | 7C  | FF         | BACK3:        | MOV          | R4,#0FFH                 |
| 8096         | 7B  | FF         | BACK2 :       | MOV          | R3,#0FFH                 |
| 8098         | 1B  |            | BACK1:        | DEC          | R3                       |
| 8099         | BB  | 00         | FC            | CJNE         | R3,#00H,BACK1            |
| 809C         | 1C  |            |               | DEC          | R4                       |
| 809D         | BC  | 00         | F6            | CJNE         | R4,#00H,BACK2            |
| 80A0         | 1A  |            |               | DEC          | R2                       |
| 80A1         | ΒA  | 00         | FO            | CJNE         | R2,#00H,BACK3            |
| 80A4         | 22  |            |               | RET          |                          |
| Subrout:     | ine | to         | display minut | tes.         |                          |
| 80A5         | 7B  | 04         | MIN:          | MOV          | R3,#04H                  |
| 80A'7        | '/4 | 80         | RP'I'4 :      | MOV          | A,#08H                   |
| 80A9         | 12  | 03         | <b>E</b> 6    | LCALL        |                          |
| SOAC         | DB  | F. Ə       |               | DJNZ         | K3, KPT4                 |
| 8UAE         | 또단  | <b>—</b> 4 |               | MON          | A, K/                    |
| 8UAF<br>20D1 | F'5 | 12         |               | MOV          | /lh,A                    |
| SOBT         | 12  | τ3<br>2    | D2            | ЦСАЦЦ<br>МОМ | PUTBYTE                  |
| 80B4         | 74  | 20         |               | MOV          | A,#20H                   |

|   | 80B6                            | 12                                        | 03                                  | E6                                            |                                   |                                         | LCAL                                          | L                                   | DSPCHR                                  |                                     |                                    |                             |                        |
|---|---------------------------------|-------------------------------------------|-------------------------------------|-----------------------------------------------|-----------------------------------|-----------------------------------------|-----------------------------------------------|-------------------------------------|-----------------------------------------|-------------------------------------|------------------------------------|-----------------------------|------------------------|
|   | 80B9                            | 74                                        | 20                                  |                                               |                                   |                                         | MOV                                           |                                     | A,#20H                                  |                                     |                                    |                             |                        |
|   | 80BB                            | 12                                        | 03                                  | E6                                            |                                   |                                         | LCAL:                                         | L                                   | DSPCHR                                  |                                     |                                    |                             |                        |
|   | 80BE                            | 02                                        | 80                                  | 2E                                            |                                   |                                         | LJMP                                          |                                     | BEGIN                                   |                                     |                                    |                             |                        |
|   | Subrout                         | ine                                       | to                                  | move                                          | the                               | cura                                    | sor t                                         | hree                                | times 1                                 | back.                               |                                    |                             |                        |
|   | 80C1                            | 7B                                        | 03                                  | CURS                                          | OR:                               |                                         | MOV                                           |                                     | R3,#031                                 | H                                   |                                    |                             |                        |
|   | 80C3                            | 74                                        | 08                                  | RP                                            | T5:                               |                                         | MOV                                           |                                     | A,#08H                                  |                                     |                                    |                             |                        |
|   | 80C5                            | 12                                        | 03                                  | E6                                            |                                   |                                         | LCAL                                          | L                                   | DSPCHR                                  |                                     |                                    |                             |                        |
|   | 80C8                            | DB                                        | F9                                  |                                               |                                   |                                         | DJNZ                                          |                                     | R3,RPT                                  | 5                                   |                                    |                             |                        |
|   | 80CA                            | 22                                        |                                     |                                               |                                   |                                         | RET                                           |                                     |                                         |                                     |                                    |                             |                        |
|   | Subrout                         | ine                                       | to                                  | displ                                         | ay ł                              | nours                                   | 5.                                            |                                     |                                         |                                     |                                    |                             |                        |
|   | 80CB                            | ED                                        |                                     | H                                             | RS:                               |                                         | MOV                                           |                                     | A,R5                                    |                                     |                                    |                             |                        |
|   | 80CC                            | F5                                        | 71                                  |                                               |                                   |                                         | MOV                                           |                                     | 71H,A                                   |                                     |                                    |                             |                        |
|   | 80CE                            | 12                                        | 13                                  | D2                                            |                                   |                                         | LCAL                                          | L                                   | PUTBYTI                                 | Ξ                                   |                                    |                             |                        |
|   | 80D1                            | 74                                        | 20                                  |                                               |                                   |                                         | MOV                                           |                                     | A,#20H                                  |                                     |                                    |                             |                        |
|   | 80D3                            | 12                                        | 03                                  | E6                                            |                                   |                                         | LCAL                                          | L                                   | DSPCHR                                  |                                     |                                    |                             |                        |
|   | 80D6                            | 74                                        | 20                                  |                                               |                                   |                                         | MOV                                           |                                     | A,#20H                                  |                                     |                                    |                             |                        |
|   | 80D8                            | 12                                        | 03                                  | E6                                            |                                   |                                         | LCAL                                          | L                                   | DSPCHR                                  |                                     |                                    |                             |                        |
|   | 80DB                            | 74                                        | 00                                  |                                               |                                   |                                         | MOV                                           |                                     | A,#00H                                  |                                     |                                    |                             |                        |
|   | 80DD                            | F5                                        | 71                                  |                                               |                                   |                                         | MOV                                           |                                     | 71H,A                                   |                                     |                                    |                             |                        |
|   | 80DF                            | 12                                        | 13                                  | D2                                            |                                   |                                         | LCAL:                                         | L                                   | PUTBYTI                                 | Ξ                                   |                                    |                             |                        |
|   | 80E2                            | 7F                                        | 00                                  |                                               |                                   |                                         | MOV                                           |                                     | R7,#001                                 | H                                   |                                    |                             |                        |
|   | 80E4                            | 7E                                        | 00                                  |                                               |                                   |                                         | MOV                                           |                                     | R6,#001                                 | H                                   |                                    |                             |                        |
|   | 80E6                            | 74                                        | 20                                  |                                               |                                   |                                         | MOV                                           |                                     | A,#20H                                  |                                     |                                    |                             |                        |
|   | 80E8                            | 12                                        | 03                                  | E6                                            |                                   |                                         | LCAL:                                         | L                                   | DSPCHR                                  |                                     |                                    |                             |                        |
|   | 80EB                            | 74                                        | 20                                  |                                               |                                   |                                         | MOV                                           |                                     | A,#20H                                  |                                     |                                    |                             |                        |
|   | 80ED                            | 12                                        | 03                                  | E6                                            |                                   |                                         | LCAL:                                         | L                                   | DSPCHR                                  |                                     |                                    |                             |                        |
|   | 80F0                            | 02                                        | 80                                  | 2E                                            |                                   |                                         | LJMP                                          |                                     | BEGIN                                   |                                     |                                    |                             |                        |
|   | Subrout                         | ine                                       | to                                  | displ                                         | ay I                              | irs,                                    | MIN,                                          | SEC                                 | on the                                  | consc                               | ole.                               |                             |                        |
|   |                                 |                                           |                                     | STG                                           | :                                 |                                         | DB                                            |                                     | 'HRS MII                                | N SEC'                              | ,0DH,0                             | )AH,0                       |                        |
|   | 80F3                            | 48                                        | 52                                  | 53 20                                         | 4D                                |                                         |                                               |                                     |                                         |                                     |                                    |                             |                        |
|   | 80F8                            | 49                                        | 4E                                  | 20 53                                         | 45                                |                                         |                                               |                                     |                                         |                                     |                                    |                             |                        |
|   | 80FD                            | 43                                        | 0D                                  | 0A 00                                         |                                   |                                         |                                               |                                     |                                         |                                     |                                    |                             |                        |
|   | 8101                            | 02                                        | 80                                  | 06                                            |                                   |                                         | LJMP                                          |                                     | START                                   |                                     |                                    |                             |                        |
| 1 | 0.11 Pr<br>Ca<br>nu<br>me<br>lo | rogra<br>an be<br>imber<br>emory<br>ocat: | am t<br>e ez<br>rs a<br>7. 1<br>ion | to per<br>kecute<br>are ta<br>They a<br>9002H | forn<br>d in<br>ken<br>re a<br>of | n add<br>n sei<br>froi<br>addeo<br>data | dition<br>rial n<br>n loca<br>d and<br>a mema | n of<br>mode<br>atio<br>the<br>ory. | two nu<br>or in a<br>ns 90001<br>result | nbers.<br>stand-<br>H & 90<br>is st | This<br>alone<br>01H of<br>cored i | prog<br>mode<br>Dat<br>n th | ram<br>. Two<br>a<br>e |
|   |                                 | 13I                                       | 02                                  |                                               |                                   | PU                                      | JTBYT:                                        | E                                   | EQU                                     | 13D2H                               | I                                  |                             |                        |
| A | DDRESS                          | OB                                        | JEC                                 | C                                             |                                   |                                         | MNEM                                          | ONIC                                | S                                       |                                     | COM                                | <b>MENT</b>                 | S                      |
|   | 8000                            |                                           |                                     |                                               |                                   |                                         | ORG                                           |                                     | 8000H                                   |                                     |                                    |                             |                        |
|   | 8000                            | 90                                        | 90                                  | 00                                            |                                   |                                         | MOV                                           |                                     | DPTR, #90                               | лоон                                | ;Keep                              | the                         | data                   |
|   |                                 |                                           |                                     |                                               |                                   |                                         |                                               |                                     |                                         |                                     | · T.                               |                             |                        |

|      |    |    |    |       |             | ;in 9000h&<br>;9001h locations<br>;of data memory       |
|------|----|----|----|-------|-------------|---------------------------------------------------------|
| 8003 | ΕO |    |    | MOVX  | A,@DPTR     |                                                         |
| 8004 | F5 | FO |    | MOV   | OFOH,A      |                                                         |
| 8006 | 90 | 90 | 01 | MOV   | DPTR,#90018 | I                                                       |
| 8009 | ΕO |    |    | MOVX  | A,@DPTR     |                                                         |
| 800A | 25 | FO |    | ADD   | A,OFOH      | ;Add them store                                         |
| 800C | 90 | 90 | 02 | MOV   | DPTR,#90021 | H ;the result in<br>;9002h location<br>; of data memory |
| 800F | FO |    |    | MOVX  | @DPTR,A     |                                                         |
| 8010 | F5 | 71 |    | MOV   | 71H,A       |                                                         |
| 8012 | 12 | 13 | D2 | LCALL | PUTBYTE     | Display the result                                      |
| 8015 | 02 | 00 | 00 | LJMP  | 0           |                                                         |

10.12 Program to perform subtraction of two numbers. This program can be executed either in stand-alone mode or in serial mode. Two numbers are taken from locations 9000H & 9001H of data memory. They are subtracted and the result is stored in the location 9002 of data memory. 13D2 PUTBYTE EQU 13D2H

| ADDRESS | OBJECT   | MNEMONI | CS           | COMMENTS          |  |  |
|---------|----------|---------|--------------|-------------------|--|--|
| 8000    |          | ORG     | 8000H        |                   |  |  |
| 8000    | 90 90 01 | MOV     | DPTR,#9001H  | ;Keep data in     |  |  |
| 8003    | EO       | MOVX    | A,@DPTR      | ;9000h and 9001H  |  |  |
| 8004    | F5 F0    | MOV     | OFOH,A       | ;location of Data |  |  |
|         |          |         |              | ;Memory           |  |  |
| 8006    | 90 90 00 | MOV     | DPTR,#9000H  |                   |  |  |
| 8009    | EO       | MOVX    | A,@DPTR      |                   |  |  |
| 800A    | 95 F0    | SUBB    | A,0F0H ;     | Subtract them     |  |  |
| 800C    | 90 90 02 | MOV     | DPTR,#9002H; | Store the result  |  |  |
| 800F    | FO       | MOVX    | @DPTR,A ;    | in 9002H location |  |  |
| 8010    | F5 71    | MOV     | 71H,A ;      | of Data Memory    |  |  |
| 8012    | 12 13 D2 | LCALL   | PUTBYTE      |                   |  |  |
| 8015    | 02 00 00 | LJMP    | 0            |                   |  |  |

10.13 Demonstration program for on-board DAC. The program will generate a square wave output at DAC O/P(J12).

| 8000 ORG 8000H   8000 75 A0 E1 MOV P2,#0E1H   8003 78 00 MOV R0,#00H ;8155 CONTROL POR | ADDRESS              | OBJECT            | MNEMONI           | CS                           |       | COMMENTS | 5    |
|----------------------------------------------------------------------------------------|----------------------|-------------------|-------------------|------------------------------|-------|----------|------|
|                                                                                        | 8000<br>8000<br>8003 | 75 A0 E1<br>78 00 | ORG<br>MOV<br>MOV | 8000H<br>P2,#0E1H<br>R0,#00H | ;8155 | CONTROL  | PORT |

| 8005 | 74 | 02                     |    |        | MOV  | A,#02H  | ;CONFIGURE 8155      |
|------|----|------------------------|----|--------|------|---------|----------------------|
|      |    |                        |    |        |      |         | ;PORTB AS O/P PORT   |
| 8007 | F2 |                        |    |        | MOVX | @R0,A   |                      |
| 8008 | 08 |                        |    |        | INC  | R0      |                      |
| 8009 | 08 |                        |    |        | INC  | R0      |                      |
| 800A | 74 | $\mathbf{FF}$          |    | AGAIN: | MOV  | A,#FFH  |                      |
| 800C | F2 |                        |    |        | MOVX | @R0,A   | ;OUTPUT FFH TO PORTB |
|      |    |                        |    |        |      |         | ;FOR 5V AT DAC O/P   |
| 800D | 12 | 80                     | 17 |        | CALL | DELAY   | ;CALL DELAY ROUTINE  |
| 8010 | E4 |                        |    |        | CLR  | A       |                      |
| 8011 | F2 |                        |    |        | MOVX | @R0,A   | ;OUTPUT 00H TO PORTB |
|      |    |                        |    |        |      |         | ;FOR OV AT DAC O/P   |
| 8012 | 12 | 80                     | 17 |        | CALL | DELAY   | ;CALL DELAY ROUTINE  |
| 8015 | 80 | F3                     |    |        | SJMP | AGAIN   | ;REPEAT THE PROCESS  |
| 8017 | 7E | $\mathbf{F}\mathbf{F}$ |    | DELAY: | MOV  | R6,#FFH | ;THE DELAY ROUTINE   |
| 8019 | DE | FΕ                     |    | BACK:  | DJNZ | R6,BACK |                      |
| 801B | 22 |                        |    |        | RET  |         |                      |

10.14 Demonstration program for 12bit ADC for both multi & single channel operation. When the ADC is operated in single channel mode, the MUX at U47 need not be populated and JP15 & JP24 are open. Analog input is applied at screw terminal TP. When the ADC is in multi channel mode, the MUX is populated and eight channels are available as selected by the channel select lines. The jumpers JP11 to JP15 are closed. The analog signals are applied at the screw terminals provided at J11.When the ADC is in multi channel mode no signal is applied at TP.

| 13D2 | PUTBYTE | EQU | 13D2H |
|------|---------|-----|-------|
| 12BB | GETCH   | EQU | 12BBH |
| 0404 | OUTPUT  | EQU | 404H  |

| ADDRESS | OBJECT   | MNEMONI | CS COMMENTS                  |
|---------|----------|---------|------------------------------|
| 8000    |          | ORG     | 8000H                        |
| 8000    | E4       | CLR     | A                            |
| 8001    | 90 90 00 | MOV     | DPTR,#9000H                  |
| 8004    | FO       | MOVX    | @DPTR,A ;CLEAR THE DATA      |
|         |          |         | ; MEMORY LOCATION 9000H      |
|         |          |         | ; TO STORE THE               |
|         |          |         | ; CHANNEL NO:                |
| 8008    | 78 00    | MOV     | R0,#00H ;MAKE THE 8155 PORTA |
| 800A    | 74 02    | MOV     | A,#02H ;&PORT B AS OUTPUT    |
| 800C    | F2       | MOVX    | @R0,A ;PORTS                 |
| 800D    | 75 90 03 | MOV     | 90H,#03H;MUX&LATCHES ARE     |
|         |          |         | ;DISABLED&ADC IS IN          |
|         |          |         |                              |

ESA 51 USER'S MANUAL

|      |            |          |            |         |          |                 | ;READ MODE                    |
|------|------------|----------|------------|---------|----------|-----------------|-------------------------------|
| 8010 | E0         |          |            | CONVERT | :MOVX    | A,@DPTF         | ξ                             |
| 8011 | 23         |          |            |         | RL       | A               |                               |
| 8012 | 23         |          |            |         | RL       | A               | ; TO SELECT THE CHANNEL       |
| 8013 | F5         | FO       |            |         | MOV      | B,A             | SAVE THE CHANNEL              |
|      | -          | -        |            |         | -        | ,               | VALUE IN B REG                |
| 8015 | 44         | 23       |            |         | ORT      | A.#23H          | THE CONTROL SIGNALS-          |
| 0010 |            |          |            |         |          |                 | MIX ENABLED LATCHES           |
|      |            |          |            |         |          |                 | DISABLED ADC IS IN            |
|      |            |          |            |         |          |                 | PEAD MODE                     |
| 8017 | ┎ҕ         | ۹n       |            |         | MOV      | 90H 7           |                               |
| 2010 | 0.2        | 20       | <b>D</b> 2 |         |          | CETTTA          | TETATTED ANALOG STONAL        |
| 0010 | 02         | 00       | DZ         |         | LONE     | DETETT.         | TE ADDITED THE MILLING        |
|      |            |          |            |         |          |                 | CIVEN THE DECHIDED            |
|      |            |          |            |         |          |                 | CETTING THE                   |
| 0010 | ъс         | ΠO       |            |         |          |                 | ;SEILLING IIME                |
| 801C | ED<br>44   | FU       |            | BACK:   | MOV      | А,В             |                               |
| 801E | 44         | 23<br>00 |            |         | URL      | A,#23H          |                               |
| 8020 | F5         | 90       |            |         | MOV      | 90H,A           | ;GIVE THE HIGH TO LOW         |
|      | - 4        | Бa       |            |         |          |                 | ; FOR CONVERSIONSTART         |
| 8022 | 54         | FC       |            |         | ANL      | A, #OFCE        | ;& THE LATCHES                |
| 8024 | F5         | 90       |            |         | MOV      | 90H,A           | ;ARE ALSO ENABLED             |
| 8026 | 00         |          |            |         | NOP      |                 | ;THE CONVERSION               |
| 8027 | 00         |          |            |         | NOP      |                 | ;TIME                         |
| 8028 | 00         |          |            |         | NOP      |                 |                               |
| 8029 | D2         | 90       |            |         | SETB     | P1.0            | ;ENABLE CONVERSION            |
| 802B | 78         | 01       |            |         | MOV      | R0,#01H         | I;ACCEPT THE LOWER 8          |
| 802D | E2         |          |            |         | MOVX     | A,@R0           | ;BIT DATA THROUGH PORT        |
|      |            |          |            |         |          |                 | ;A OF 8155                    |
| 802E | 90         | 90       | 01         |         | MOV      | DPTR,#9         | 001H;AND STORE IT             |
|      |            |          |            |         |          |                 | ;IN DATA                      |
| 8031 | FO         |          |            |         | MOVX     | @DPTR, <i>F</i> | A ;MEMORY 9001                |
|      |            |          |            |         |          |                 | ;LOCATION                     |
| 8032 | 08         |          |            |         | INC      | R0              | ;ACCEPT THE                   |
| 8033 | 08         |          |            |         | INC      | R0              | ;UPPER 4 BIT DATA             |
| 8034 | E2         |          |            |         | MOVX     | A,@R0           | ;FROM PORT C OF 8155          |
| 8035 | 54         | 0F       |            |         | ANL      | A,#0FH          |                               |
| 8037 | 90         | 90       | 02         |         | MOV      | DPTR,#9         | 002H ;AND STORE IT IN         |
| 803A | FO         |          |            |         | MOVX     | @DPTR,A         | A ;DATA MEMORY 9002           |
|      |            |          |            |         |          |                 | ;LOCATION                     |
| 803B | 90         | 80       | 8F         | SRL:    | MOV      | DPTR,#C         | CHANNEL                       |
| 803E | C2         | D5       |            |         | CLR      | F0              | TO SELECT PROGRAM             |
|      |            |          |            |         |          |                 | : MEMORY                      |
| 8040 | 12         | 04       | 04         |         |          | ΟΠΤΡΠΤ          | DISPLAY THE MESSAGE           |
|      |            | U 1      | J 1        |         | - 01 100 | 001101          | : "CHANNEL ="                 |
| 8043 | 90         | 90       | 0.0        |         | MOV      | ס₩ קידפת        | , CILLING -<br>0000H ·DISPLAY |
| 8046 | E0         | 20       | 50         |         | MOVX     |                 | · · THE                       |
| 8047 | <u>п</u> г | 71       |            |         | MOV      | 과, 영민대<br>71대 지 | · CHANNET                     |
| 004/ | 1.0        | / ⊥      |            |         | 1.10 v   | / ±11, A        |                               |

| 8049 | 12 13 | D2 |          | LCALL   | PUTBYTE   | ;NO:                     |
|------|-------|----|----------|---------|-----------|--------------------------|
| 804C | 90 80 | 9C |          | MOV     | DPTR,#DIG | GITAL ;                  |
| 804F | C2 D5 |    |          | CLR     | F0 ;TO S  | SELECT PROGRAM MEMORY    |
| 8051 | 12 04 | 04 |          | LCALL   | OUTPUT    | ;DISPLAY THE MESSAGE     |
|      |       |    |          |         |           | ;"DIGITAL VALUE ="       |
| 8054 | 90 90 | 02 |          | MOV     | DPTR,#900 | )2H ;DISPLAY             |
| 8057 | ΕO    |    |          | MOVX    | A,@DPTR   | ;THE UPPER 4 BITS        |
| 8058 | F5 71 |    |          | MOV     | 71H,A     | ;OF THE                  |
| 805A | 12 13 | D2 |          | LCALL   | PUTBYTE   | CONVERTED DATA           |
| 805D | 90 90 | 01 |          | MOV     | DPTR,#900 | )1H ;DISPALY THE         |
| 8060 | ΕO    |    |          | MOVX    | A.@DPTR   | LOWER 8 BITS             |
| 8061 | F5 71 |    |          | MOV     | 71H.A     | OF THE                   |
| 8063 | 12 13 | D2 |          | LCALL   | PUTBYTE   | CONVERTED DATA           |
| 8066 | 12 12 | BB | S2:      | LCALL   | GETCH     | GET A CHARACTER          |
|      |       |    | ~        | _ 011   | 021011    | FROM KEYBOARD            |
| 8069 | B4 20 | 02 |          | CJNE    | A.#2CH.S1 | : CHECK WHETHER          |
| 806C | 80 13 | 01 |          | SITMP   | CHINR     | · IF YES INCREMENT       |
| 0000 | 00 10 |    |          | 00111   |           | THE CHANNEL NO:          |
| 806E | B4 2D | 02 | S1:      | CJNE    | A,#2DH,S6 | 5 ; IF NOT ', ' CHECK    |
|      |       |    |          |         | , ,       | ;FOR '-'                 |
| 8071 | 80 07 |    |          | SJMP    | CHDCR     | ; IF YES DECREMENT       |
|      |       |    |          |         |           | ; THE CHANNEL NO:        |
| 8073 | 64 OD | )  | S6:      | XRL     | A,#0DH    | ;IF IT IS <cr>?</cr>     |
| 8075 | 60 EF | I  |          | JZ      | S2        | ;YES,WAIT FOR THE        |
|      |       |    |          |         |           | ;NEXT KEY TO BE          |
|      |       |    |          |         |           | ; PRESSED                |
| 8077 | 02 00 | 03 |          | LJMP    | 3;        | ELSE, GO TO INTO         |
|      |       |    |          |         | ;         | ROUTINE.                 |
|      |       |    |          |         |           |                          |
| 807A | 90 90 | 00 | CHDCR:   | MOV     | DPTR,#900 | OH ;SUBROUTINE           |
| 807D | ΕO    |    |          | MOVX    | A,@DPTR   | ;TO                      |
| 807E | 14    |    |          | DEC     | A         | ;DECREMENT THE           |
| 807F | 80 05 |    |          | SJMP    | ST        | ; CHANNEL NO:            |
| 8081 | 90 90 | 00 | CHINR:   | MOV     | DPTR,#900 | OH ;SUBROUTINE           |
| 8084 | ΕO    |    |          | MOVX    | A,@DPTR   | ; TO                     |
| 8085 | 04    |    |          | INC     | A         | ; INCREMENT THE          |
|      |       |    |          |         |           | ;CHANNEL NO:             |
| 8086 | 54 07 |    | ST:      | ANL     | A,#07H    | ;                        |
| 8088 | FO    |    |          | MOVX    | @DPTR,A   | ;STORE THE CHANNEL       |
|      |       |    |          |         |           | ;NO.IN 9000 LOCATION     |
|      |       |    |          |         |           | ; OF DATA MEMORY         |
| 8089 | 75 A0 | E1 |          | MOV     | P2,#0E1H  |                          |
| 808C | 02 80 | 10 |          | LJMP    | CONVERT   | ;REPEAT THE PROCESS      |
| 808F | 0D 0A | 43 | 48 41 CH | ANNEL:  | DB OI     | DH, OAH, 'CHANNEL = ', O |
| 8094 | 4E 4E | 45 | 4C 20    |         |           |                          |
| 8099 | 3D 20 | 00 |          |         |           |                          |
| 809C | 20 20 | 20 | 20 20 D  | IGITAL: | DB '      | DIGITAL VALUE = ',0      |
|      |       |    |          |         |           |                          |

| 80A1 | 44 | 49 | 47 | 49 | 54 |           |
|------|----|----|----|----|----|-----------|
| 80A6 | 41 | 4C | 20 | 56 | 41 |           |
| 80AB | 4C | 55 | 45 | 20 | 3D |           |
| 80B0 | 20 | 00 |    |    |    |           |
| 80B2 |    |    |    |    |    | SETLTIME: |
| 80B2 | 00 |    |    |    |    | NOP       |
| 80B3 | 00 |    |    |    |    | NOP       |
| 80B4 | 00 |    |    |    |    | NOP       |
| 80B5 | 00 |    |    |    |    | NOP       |
| 80B6 | 00 |    |    |    |    | NOP       |
| 80B7 | 00 |    |    |    |    | NOP       |
| 80B8 | 00 |    |    |    |    | NOP       |
| 80B9 | 00 |    |    |    |    | NOP       |
| 80BA | 00 |    |    |    |    | NOP       |
| 80BB | 00 |    |    |    |    | NOP       |
| 80BC | 02 | 80 | 1C |    |    | LJMP BACK |

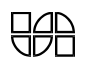

## **APPENDIX A**

## **COMPONENT PLACEMENT DIAGRAM**

## **APPENDIX B**

## **ASCII CODES**

## **APPENDIX C**

## RS 232C/RS 485 CABLE REQUIREMENTS

## **APPENDIX D**

## **PRODUCT LIST**

## **APPENDIX E**

## **INSTRUCTION SET**

## **APPENDIX F**

## **CONNECTOR DETAILS**

#### **RS 232 C CABLE DETAILS**

THE ESA 85-2 REQUIRES A NULL MODEM CABLE IN ORDER TO COMMUNICATE WITH OTHER SYSTEMS.

THESE ARE THE CONNECTIONS REQURIED FOR THE NULL-MODEM CABLE :

| TXD (Pin 2) > < RXD (pin 3)  |
|------------------------------|
| RXD (Pin 3) > < TXD (pin 2)  |
| RTS (Pin 4) > < CTS (pin 5)  |
| CTS (Pin 5) > < RTS (pin 4)  |
| DSR (Pin 6) > < DTR (pin 2)  |
| DTR (Pin 20) > < DSR (pin 6) |
| GND (Pin 7) >                |

#### NOTE :

- 1) Use male of 25 PIN 'D' Connector on ESA85-2 side and appropriate on other side.
- 2) If hardware handshaking is not required interconnect RTS and CTS (PIN 4 and 5) and DSR and DTR (PIN 6 and 20).

| Hexadecimal | Decimal | Character | Hexadecimal | Decimal | Character |
|-------------|---------|-----------|-------------|---------|-----------|
| 00          | 0       | NUL       | 20          | 32      | SP        |
| 01          | 1       | SOH       | 21          | 33      | !         |
| 02          | 2       | STX       | 22          | 34      | "         |
| 03          | 3       | ETX       | 23          | 35      | #         |
| 04          | 4       | EOT       | 24          | 36      | \$        |
| 05          | 5       | ENQ       | 25          | 37      | %         |
| 06          | 6       | ACK       | 26          | 38      | &         |
| 07          | 7       | BEL       | 27          | 39      | ,         |
| 08          | 8       | BS        | 28          | 40      | (         |
| 09          | 9       | HT        | 29          | 41      | )         |
| 0A          | 10      | LF        | 2A          | 42      | *         |
| 0B          | 11      | VT        | 2B          | 43      | +         |
| 0C          | 12      | FF        | 2C          | 44      | ,         |
| 0D          | 13      | CR        | 2D          | 45      | -         |
| 0E          | 14      | SO        | 2E          | 46      |           |
| 0F          | 15      | SI        | 2F          | 47      | /         |
| 10          | 16      | DLE       | 30          | 48      | 0         |
| 11          | 17      | DCI       | 31          | 49      | 1         |
| 12          | 18      | DC2       | 32          | 50      | 2         |
| 13          | 19      | DC3       | 33          | 51      | 3         |
| 14          | 20      | DC4       | 34          | 52      | 4         |
| 15          | 21      | NAK       | 35          | 53      | 5         |
| 16          | 22      | SYN       | 36          | 54      | 6         |
| 17          | 23      | ETB       | 37          | 55      | 7         |
| 18          | 24      | CAN       | 38          | 56      | 8         |
| 19          | 25      | EM        | 39          | 57      | 9         |
| 1A          | 26      | SUB       | 3A          | 58      | :         |
| 1B          | 27      | ESC       | 3B          | 59      | ;         |
| 1C          | 28      | FS        | 3C          | 60      | <         |
| 1D          | 29      | GS        | 3D          | 61      | =         |
| 1E          | 30      | RS        | 3E          | 62      | >         |
| 1F          | 31      | US        | 3F          | 63      | ?         |
|             |         |           |             |         |           |

#### **APPENDIX B-1**

ESA 51 USER'S MANUAL

| Hexadecimal | Decimal | Character | Hexadecimal | Decimal | Character |
|-------------|---------|-----------|-------------|---------|-----------|
| 40          | 64      | @         | 60          | 96      | ,         |
| 41          | 65      | А         | 61          | 97      | а         |
| 42          | 66      | В         | 62          | 98      | b         |
| 43          | 67      | С         | 63          | 99      | с         |
| 44          | 68      | D         | 64          | 100     | d         |
| 45          | 69      | E         | 65          | 101     | e         |
| 46          | 70      | F         | 66          | 102     | f         |
| 47          | 71      | G         | 67          | 103     | g         |
| 48          | 72      | Н         | 68          | 104     | h         |
| 49          | 73      | Ι         | 69          | 105     | j         |
| 4A          | 74      | J         | 6A          | 106     | i         |
| 4B          | 75      | Κ         | 6B          | 107     | k         |
| 4C          | 76      | L         | 6C          | 108     | 1         |
| 4D          | 77      | Μ         | 6D          | 109     | m         |
| 4E          | 78      | Ν         | 6E          | 110     | n         |
| 4F          | 79      | Ο         | 6F          | 111     | 0         |
| 50          | 80      | Р         | 70          | 112     | р         |
| 51          | 81      | Q         | 71          | 113     | q         |
| 52          | 82      | R         | 72          | 114     | r         |
| 53          | 83      | S         | 73          | 115     | S         |
| 54          | 84      | Т         | 74          | 116     | t         |
| 55          | 85      | U         | 75          | 117     | u         |
| 56          | 86      | V         | 76          | 118     | v         |
| 57          | 87      | W         | 77          | 119     | W         |
| 58          | 88      | Х         | 78          | 120     | Х         |
| 59          | 89      | Y         | 79          | 121     | У         |
| 5A          | 90      | Ζ         | 7A          | 122     | Z         |
| 5B          | 91      | [         | 7B          | 123     | {         |
| 5C          | 92      | /         | 7C          | 124     |           |
| 5D          | 93      | [         | 7D          | 125     | }         |
| 5E          | 94      | ^         | 7E          | 126     | ~         |
| 5F          | 95      | -         | 7F          | 127     | DEL       |

#### **APPENDIX B-2**

ESA 51 USER'S MANUAL

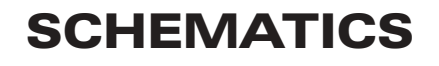
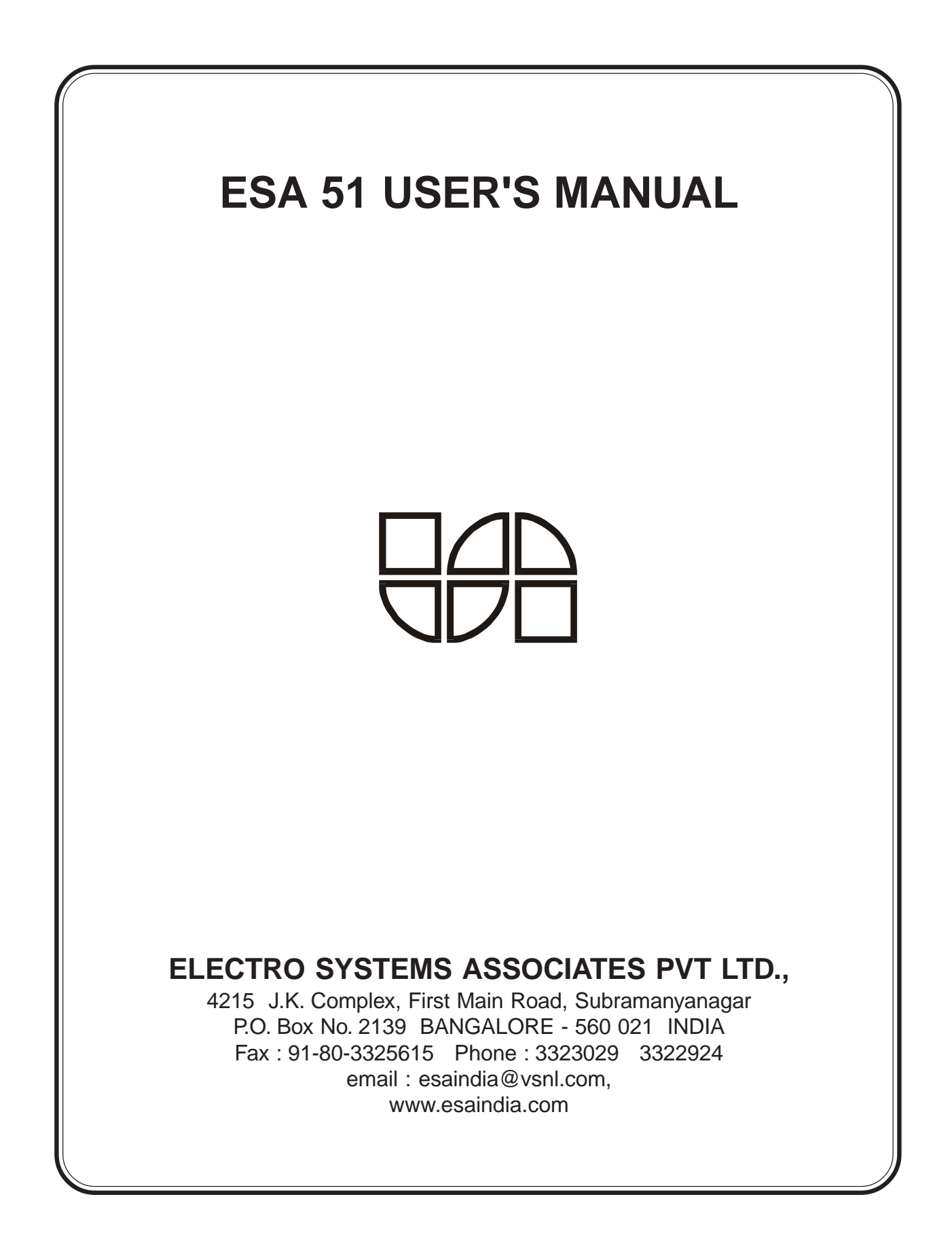